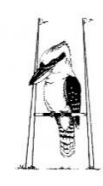

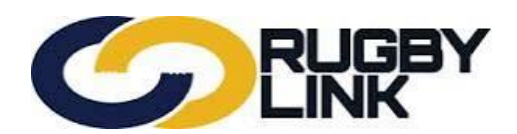

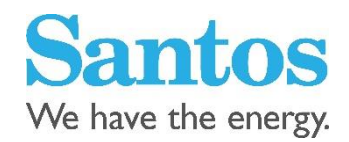

# 2016 Player Registration Procedure

NSWCRU encourages zones/clubs to have players/members complete a Registration Form and then enter the registration to the system off-line. The offline method requires each player registration to be accompanied by the 2016 paper based registration form.

http://www.cnru.com.au/admin/files/pages/1454403631\_2016\_aru\_player\_registration\_form\_final.pdf

## Insurance

A player must exist in Rugbylink to qualify for insurance and to be included in teams and competitions.

A player registration status of registered is required to qualify for insurance coverage. Unregistered players are not covered by ARU insurance

NB. Players registered in 2015 are covered for insurance up to 1<sup>st</sup> March 2016.

In 2015 NSWRU negotiated a per team insurance levy, with the premiums per team the same as in 2014. More advice will be issued as it comes to hand.

Gow-Gates will issue a tax invoice to clubs at the end of April, with payment due by end of May.

Clubs will still be able to pay the NIL by utilising the existing Premium Funding Plan.

Clubs who haven't paid their insurance or put in place a funding plan by 31 May will be suspended from playing.

Each club will need to activate 'club membership'/registration for non-playing participants in Rugby Link to ensure coverage is extended. Updating the person's Registration Status to REGISTERED is all that is required for this purpose.

## **National Participation Fee**

| National Participant Regist | ration Fee (NPRF) 2016 |
|-----------------------------|------------------------|
| Under 6/7                   | \$11.00                |
| Juniors                     | \$27.50                |
| Seniors                     | \$33.00                |
| Casual Senior               | \$12 (per game fee)    |

Collection of this fee will be by a monthly tax invoice to zones/clubs which will be generated by NSW Rugby Union.

Payment of these fees will be required by the end of the following month i.e. 30 Days.

Registration Manager is the Rugbylink tool club administrators must use to view and update the registration status and payments of a clubs entire player database and to add new players.

#### Navigation in Rugby Link

Make sure you are set up as an administrator in Rugby Link. Login to Rugbylink via

http://www.rugby.com.au/rugbylink/login.aspx

Once in Rugby Link navigate to the Registration Manager section

1. Click on Registrations>Registration Manager

| LINK                                                                                                    | IY                  |                    |                                 |                      | Wayne McM         | Mahon 🗸                                                     | 📥 Tamworth Pirates                                                                           | RUF      |
|----------------------------------------------------------------------------------------------------|---------------------|--------------------|---------------------------------|----------------------|-------------------|-------------------------------------------------------------|----------------------------------------------------------------------------------------------|----------|
| ompetition Participation                                                                                                    |                     |                    |                                 |                      |                   |                                                             |                                                                                              |          |
| me Tasks Tools Pe                                                                                                    | eople Registrations | Online Forms       | Sanctioning                     | Communications       | Help              |                                                             |                                                                                              |          |
|                                                                                                    | Dashboard           | as                 | login was at 14                 | February 2015 8:51F  | PM. Login History | y                                                           |                                                                                              |          |
| Out als Laws als                                                                                                    | Registration        | Manager            |                                 |                      |                   |                                                             |                                                                                              |          |
| QUICK Launch                                                                                                    | Registration        | Accounts           |                                 |                      |                   |                                                             |                                                                                              |          |
| ason 2015 V Round C                                                                                                    | URR V Grade Not for | und Task Enter Tea | m Selections 🗸                  | Go                   |                   |                                                             |                                                                                              |          |
| eason 2015 V Round C<br>Ruick Player Search                                                                                                    | URR V Grade Not fo  | und Task Enter Tea | m Selections V                  | <b>6</b>             | Im                | portar                                                      | nt Information                                                                               | 1        |
| eason 2015 V Round C<br>Ruick Player Search Account Details<br>Rugby Link Account Expiry                                                            | URR V Grade Not fo  | und Task Enter Tea | m Selections ∨<br>♦ <u>More</u> | ] <b>60</b><br>Info  |                   | portar                                                      | nt Information                                                                               | )<br>ore |
| ieason 2015 V Round C<br>Quick Player Search<br>Account Details<br>Rugby Link Account Expiry<br>SMS Credits Available                               | URR V Grade Not fo  | und Task Enter Tea | m Selections ∨                  | ] Go<br>Info<br>Info |                   | portar<br>Tamworth P<br>notifications<br>subscribed to      | nt Information<br>irates RUFC has one or m<br>that require users to be<br>o.                 | )<br>ore |
| eason 2015 ✓ Round C<br>Quick Player Search<br>Account Details<br>Rugby Link Account Expiry<br>SMS Credits Available<br>SportzVault Website Package | URR V Grade Not fo  | und Task Enter Tea | m Selections V                  | ] Go<br>Info<br>Info | Im<br>Click hr    | Tamworth P<br>notifications<br>subscribed t<br>ere for more | nt Information<br>irates RUFC has one or m<br>that require users to be<br>o,<br>information. | )<br>ore |

| C    | 2             | RUC      | 38Y<br>K |               |              |             |                | Wayne McMahon 🗸 | åTamworth Pirates RUFC ✔ |
|------|---------------|----------|----------|---------------|--------------|-------------|----------------|-----------------|--------------------------|
| Comp | etition Parti | cipation |          |               |              |             |                |                 |                          |
| Home | Tasks         | Tools    | People   | Registrations | Online Forms | Sanctioning | Communications | Help            |                          |

## Player Registration Management

| _         | rritter                                                                                                    | - 22                                                                                                    | 12                                                                                                    |                                                              |                                                                                                    |                                                                                                    |                                                                                                    |                                                                                                    |                                                                                                    |
|-----------|----------------------------------------------------------------------------------------------------|----------------------------------------------------------------------------------------------------|----------------------------------------------------------------------------------------------------|--------------------------------------------------------------|----------------------------------------------------------------------------------------------------|----------------------------------------------------------------------------------------------------|----------------------------------------------------------------------------------------------------|----------------------------------------------------------------------------------------------------|----------------------------------------------------------------------------------------------------|
| Persor    | n Role                                                                                                    | F                                                                                                    | PLAYER 🗸                                                                                                    | ANY                                                          | Sub Role 🔿 S                                                                                                    | Select Su                                                                                                    | ib Roles                                                                                                 |                                                                                                    |                                                                                                    |
| Persor    | Name                                                                                                    |                                                                                                    |                                                                                                    | Name                                                         | contains 🗸                                                                                                    |                                                                                                    | Person ID:                                                                                               |                                                                                                    |                                                                                                    |
| Assoc     | iation                                                                                                    | C                                                                                                    | entral North Zone                                                                                                    | 10070                                                        | ~                                                                                                    |                                                                                                    | Registration Period                                                                                      | i: 2015 🗸                                                                                                    |                                                                                                    |
| Regist    | ration Typ                                                                                                    | se Se                                                                                                    | elect                                                                                                    |                                                              | ~                                                                                                    |                                                                                                    | Registration Mode:                                                                                       | Show All 🗸                                                                                                    |                                                                                                    |
| Age ra    | nge                                                                                                    | Mi                                                                                                    | nimum: Maximur                                                                                                    | n:                                                           |                                                                                                    |                                                                                                    |                                                                                                    |                                                                                                    |                                                                                                    |
| Select    | ed Action                                                                                                    | 5                                                                                                    |                                                                                                    |                                                              |                                                                                                    |                                                                                                    |                                                                                                    |                                                                                                    |                                                                                                    |
| Action    | e. <sup>1</sup>                                                                                                    |                                                                                                    | Please select bulk a                                                                                                    | ection V                                                     | Perform A                                                                                                    | ction                                                                                                    | Add New Pl                                                                                               | aver                                                                                                    |                                                                                                    |
|           |                                                                                                    |                                                                                                    |                                                                                                    |                                                              |                                                                                                    | 1                                                                                                    | Coo new ra                                                                                               |                                                                                                    |                                                                                                    |
| 🗌 Seł     | ect All                                                                                                    | Select Vis                                                                                                    | sible Only (on current pag                                                                                                    | pe) Partic                                                   | ipants Curren                                                                                                    | tly selec                                                                                                    | ted: 0                                                                                                   |                                                                                                    |                                                                                                    |
| 1997-1997 | olumn to th                                                                                                    | ls area to g                                                                                                    | roup by It.                                                                                                    | -                                                            |                                                                                                    |                                                                                                    |                                                                                                    | Quick Filter*:                                                                                                    |                                                                                                    |
| orag a c  |                                                                                                    |                                                                                                    |                                                                                                    |                                                              |                                                                                                    |                                                                                                    |                                                                                                    |                                                                                                    |                                                                                                    |
| Select    | ID                                                                                                    | Ext ID                                                                                                    | Name                                                                                                    |                                                              | DOB                                                                                                    | Age                                                                                                    | Current Type                                                                                             | Address                                                                                                    | Status                                                                                                    |
| Select    | ID<br>2287386                                                                                                    | Ext ID 80991                                                                                                    | Name<br>Altona, Peter                                                                                                    | Edit                                                         | DOB<br>9 an 1982                                                                                                    | Age<br>33                                                                                                    | Current Type                                                                                             | Address<br>18 Kurrajong Street HILLVUE                                                                                                    | Status<br>UNREGISTERED                                                                                                    |
| Select    | ID<br>2287386<br>2287387                                                                                                    | Ext ID<br>80991<br>1528222                                                                                                    | Name<br>Altona, Peter<br>Anderson, Jarrod                                                                                                    | Edit<br>Edit                                                 | DOB<br>9 an 1982<br>26 Sep 1994                                                                                                    | Age<br>33<br>20                                                                                                    | Current Type                                                                                             | Address<br>18 Kurrajong Street HILLVUE<br>13 YARRAL AVE TAMWORTH                                                                                                    | Status<br>UNREGISTERED<br>UNREGISTERED                                                                                                    |
| Select    | ID<br>2287386<br>2287387<br>2287388                                                                                                    | Ext ID<br>80991<br>1528222<br>138366                                                                                                    | Name<br>Altona, Peter<br>Anderson, Jarrod<br>Arnold, Daniel                                                                                                    | Edit<br>Edit<br>Edit                                         | DOB<br>9 an 1982<br>26 Sep 1994<br>6 Oct 1985                                                                                                    | Age<br>33<br>20<br>29                                                                                                    | Current Type                                                                                             | Address<br>18 Kurrajong Street HILLVUE<br>13 YARRAL AVE TAMWORTH<br>U 2, 3 Swan St NORTH TAMWORTH                                                                                                    | Status<br>UNREGISTERED<br>UNREGISTERED<br>UNREGISTERED                                                                                                    |
| Select    | ID<br>2287386<br>2287387<br>2287388<br>2287388                                                                                                    | Ext ID<br>80991<br>1528222<br>138366<br>535754                                                                                                    | Name<br>Altona, Peter<br>Anderson, Jarrod<br>Arnold, Daniei<br>Attard, Mathew                                                                                                    | Edit<br>Edit<br>Edit<br>Edit                                 | DOB<br>9 an 1982<br>26 Sep 1994<br>6 Oct 1985<br>4 Sep 1988                                                                                                    | Age<br>33<br>20<br>29<br>26                                                                                                    | Current Type                                                                                             | Address<br>18 Kurrajong Street HILLVUE<br>13 YARRAL AVE TAMWORTH<br>U 2, 3 Swan St NORTH TAMWORTH<br>38 Allawah Rd OGUNBIL                                                                                                    | Status<br>UNREGISTERED<br>UNREGISTERED<br>UNREGISTERED<br>UNREGISTERED                                                                                                    |
| Select    | ID<br>2287386<br>2287387<br>2287388<br>2287389<br>2287390                                                                                                    | Ext ID<br>80991<br>1528222<br>138366<br>535754<br>1450542                                                                                                    | Name<br>Altona, Peter<br>Anderson, Jarrod<br>Arnold, Daniel<br>Attard, Mathew<br>Aworth, Christopher                                                                                                    | Edit<br>Edit<br>Edit<br>Edit<br>Edit                         | DOB<br>9 an 1982<br>26 Sep 1994<br>6 Oct 1985<br>4 Sep 1988<br>22 Nov 1990                                                                                                    | Age<br>33<br>20<br>29<br>26<br>24                                                                                                    | Current Type                                                                                             | Address<br>18 Kurrajong Street HILLVUE<br>13 YARRAL AVE TAMWORTH<br>U 2, 3 Swan St NORTH TAMWORTH<br>38 Allawah Rd OGUNBIL<br>34 COWPER OL NORTH TAMWORTH                                                                                                    | Status<br>UNREGISTERED<br>UNREGISTERED<br>UNREGISTERED<br>UNREGISTERED<br>UNREGISTERED                                                                                                    |
| Select    | ID<br>2287386<br>2287387<br>2287388<br>2287389<br>2287390<br>2287391                                                                                                    | Ext ID<br>80991<br>1528222<br>138366<br>535754<br>1450542<br>191602                                                                                                    | Name<br>Altona, Peter<br>Anderson, Jarrod<br>Arnold, Daniel<br>Attad, Mathew<br>Aworth, Christopher<br>Baldwin, Jeremy                                                                                                    | Edit<br>Edit<br>Edit<br>Edit<br>Edit<br>Edit                 | DOB<br>9 an 1982<br>26 Sep 1994<br>6 Oct 1985<br>4 Sep 1988<br>22 Nov 1990<br>22 Feb 1975                                                                                                    | Age<br>33<br>20<br>29<br>26<br>24<br>39                                                                                                    | Current Type                                                                                             | Address<br>18 Kurrajong Street HILLVUE<br>13 YARRAL AVE TAMWORTH<br>U 2, 3 Swan St NORTH TAMWORTH<br>38 Alawah Rd OGUNBIL<br>314 COWPER CL NORTH TAMWORTH<br>190A Brisbane St TAMWORTH                                                                                                    | Status<br>UNREGISTERED<br>UNREGISTERED<br>UNREGISTERED<br>UNREGISTERED<br>UNREGISTERED                                                                                                    |
| Select    | ID<br>2287386<br>2287387<br>2287388<br>2287389<br>2287390<br>2287391<br>2281306                                                                                                    | Ext ID<br>80991<br>1528222<br>138366<br>535754<br>1450542<br>191602<br>1468691                                                                                                    | Name<br>Altona, Peter<br>Anderson, Jarrod<br>Arnold, Daniel<br>Attard, Mathew<br>Aworth, Christopher<br>Baldwin, Jeremy<br>Bateman, Dilan                                                                                                    | Edit<br>Edit<br>Edit<br>Edit<br>Edit<br>Edit                 | DOB<br>9 an 1982<br>26 Sep 1994<br>6 Oct 1985<br>4 Sep 1988<br>22 Nov 1990<br>22 Feb 1975<br>8 Dec 1996                                                                                                    | Age<br>33<br>20<br>29<br>26<br>24<br>39<br>18                                                                                                    | Current Type                                                                                             | Address<br>18 Kurrajong Street HILLVUE<br>13 YARRAL AVE TAMWORTH<br>U 2, 3 Swan St NORTH TAMWORTH<br>38 Alawah Rd OGUNBIL<br>314 COWPER CL NORTH TAMWORTH<br>190A Brisbane St TAMWORTH<br>20 Beimore St TAMWORTH                                                                                                    | Status<br>UNREGISTERED<br>UNREGISTERED<br>UNREGISTERED<br>UNREGISTERED<br>UNREGISTERED<br>UNREGISTERED                                                                                                    |
|           | ID<br>2287386<br>2287387<br>2287388<br>2287389<br>2287390<br>2287390<br>2287391<br>2281306<br>2259263                                                                               | Ext ID<br>80991<br>1528222<br>138366<br>535754<br>1450542<br>191602<br>1468691<br>708522                                                                                                    | Name<br>Altona, Peter<br>Anderson, Jarrod<br>Arnold, Danlei<br>Attard, Mathew<br>Aworth, Christopher<br>Baldwin, Jeremy<br>Bateman, Dilan<br>Bellamy, James                                                                                                    | Edit<br>Edit<br>Edit<br>Edit<br>Edit<br>Edit<br>Edit         | DOB<br>9 an 1982<br>26 Sep 1994<br>6 Oct 1985<br>4 Sep 1988<br>22 Nov 1990<br>22 Feb 1975<br>8 Dec 1996<br>7 Jul 1992                                                                                                    | Age<br>33<br>20<br>29<br>26<br>24<br>39<br>18<br>22                                                                                                    | Current Type                                                                                             | Address<br>18 Kurrajong Street HILLVUE<br>13 YARRAL AVE TAMWORTH<br>U 2, 3 Swan SI NORTH TAMWORTH<br>38 Allawah Rd OGUNBIL<br>3/4 COWPER CL NORTH TAMWORTH<br>190A Brisbane SI TAMWORTH<br>20 Beimore SI TAMWORTH<br>16 Gillies CI COFFS HARBOUR                                                                                                    | Status<br>UNREGISTERED<br>UNREGISTERED<br>UNREGISTERED<br>UNREGISTERED<br>UNREGISTERED<br>UNREGISTERED<br>UNREGISTERED                                                                                                    |
|           | ID<br>2287386<br>2287387<br>2287388<br>2287389<br>2287390<br>2287390<br>2287391<br>2281306<br>2259263<br>2287393                                                                    | Ext ID<br>80991<br>1528222<br>138366<br>535754<br>1450542<br>191602<br>1468691<br>708522<br>1128577                                                                                               | Name Altona, Peter Anderson, Jarrod Amold, Daniel Attard, Mathew Aworth, Christopher Baldwin, Jeremy Bateman, Dilan Beilamy, James Bellis, Tim                                                                                                    | Edit<br>Edit<br>Edit<br>Edit<br>Edit<br>Edit<br>Edit<br>Edit | DOB<br>9 an 1982<br>26 Sep 1994<br>6 Oct 1985<br>4 Sep 1988<br>22 Nov 1990<br>22 Feb 1975<br>8 Dec 1996<br>7 Jul 1992<br>11 Jul 1991                                                                                                    | Age<br>33<br>20<br>29<br>26<br>24<br>39<br>18<br>22<br>23                                                                                                    | Current Type                                                                                             | Address<br>18 Kurrajong Street HILLVUE<br>13 YARRAL AVE TAMWORTH<br>U 2, 3 Swan St NORTH TAMWORTH<br>38 Aliawah Rd OGUNBIL<br>34 COWPER OL NORTH TAMWORTH<br>190A Brisbane St TAMWORTH<br>20 Belmore St TAMWORTH<br>16 Gillee CI COFFS HARBOUR<br>886 Daruka rd TAMWORTH                                                                                                    | Status<br>UNREGISTERED<br>UNREGISTERED<br>UNREGISTERED<br>UNREGISTERED<br>UNREGISTERED<br>UNREGISTERED<br>UNREGISTERED<br>UNREGISTERED                                                                                                    |
|           | ID<br>2287386<br>2287387<br>2287388<br>2287389<br>2287390<br>2287390<br>2287391<br>2281306<br>2259263<br>2287393<br>2287393                                                         | Ext ID<br>80991<br>1528222<br>138366<br>535754<br>1450542<br>191602<br>1468691<br>708522<br>1128577<br>221167                                                                                     | Name<br>Altona, Peter<br>Anderson, Jarrod<br>Amold, Daniel<br>Attard, Mathew<br>Axorth, Christopher<br>Baldwin, Jeremy<br>Bateman, Dilan<br>Bellamy, James<br>Bellis, Tim<br>Bittin, Douglas                                                                                                    | Edit<br>Edit<br>Edit<br>Edit<br>Edit<br>Edit<br>Edit<br>Edit | DOB<br>9 an 1982<br>26 Sep 1994<br>6 Oct 1985<br>4 Sep 1988<br>22 Nov 1990<br>22 Feb 1975<br>8 Dec 1996<br>7 Jul 1992<br>11 Jul 1991<br>12 Apr 1985                                                                                                    | Age<br>33<br>20<br>29<br>26<br>24<br>39<br>18<br>22<br>23<br>23<br>29                                                                                                    | Current Type<br>Senior Player Regis                                                                      | Address<br>18 Kurrajong Street HILLVUE<br>13 YARRAL AVE TAMWORTH<br>U 2, 3 Swan St NORTH TAMWORTH<br>38 Allawah Rd OGUNBIL<br>34 COWPER COLNORTH TAMWORTH<br>190A Britsbane St TAMWORTH<br>16 Gillee CI COFFS HARBOUR<br>866 Daruka rd TAMWORTH<br>22 JANISON ST TAMWORTH                                                                                                    | Status<br>UNREGISTERED<br>UNREGISTERED<br>UNREGISTERED<br>UNREGISTERED<br>UNREGISTERED<br>UNREGISTERED<br>UNREGISTERED<br>REGISTERED                                                                                                    |
|           | ID<br>2287386<br>2287387<br>2287388<br>2287389<br>2287390<br>2287391<br>2281306<br>2259263<br>2287393<br>2287393<br>2287394<br>2324320                                              | Ext ID<br>80991<br>1528222<br>138366<br>535754<br>1450542<br>191602<br>1468691<br>708522<br>1128577<br>221167<br>1356539                                                                          | Name<br>Altona, Peter<br>Anderson, Jarrod<br>Amold, Daniel<br>Attard, Mathew<br>Aworh, Christopher<br>Baldwin, Jeremy<br>Bateman, Dilan<br>Bellamy, James<br>Bellis, Tim<br>Birtin, Douglas<br>Binge, Kerod                                                                                                    | Edit<br>Edit<br>Edit<br>Edit<br>Edit<br>Edit<br>Edit<br>Edit | DOB<br>9 an 1982<br>26 Sep 1994<br>6 Oct 1985<br>4 Sep 1988<br>22 Nov 1990<br>22 Feb 1975<br>8 Dec 1996<br>7 Jul 1992<br>11 Jul 1991<br>12 Apr 1985<br>22 Aug 1995                                                                                                    | Age<br>33<br>20<br>29<br>26<br>24<br>39<br>18<br>22<br>23<br>23<br>29<br>18                                                                                                    | Current Type<br>Senior Player Regis<br>Senior Player Regis                                               | Address<br>18 Kurrajong Street HILLVUE<br>13 YARRAL AVE TAMWORTH<br>U 2, 3 Swan St NORTH TAMWORTH<br>38 Alawah Rd OGUNBIL<br>34 COWPER CL NORTH TAMWORTH<br>190A Britsbane St TAMWORTH<br>20 Beimore St TAMWORTH<br>16 Gillies CI COFFS HARBOUR<br>866 Daruka rd TAMWORTH<br>22 JANISON ST TAMWORTH<br>67 Edward Street TAMWORTH                                                                                                    | Status<br>UNREGISTERED<br>UNREGISTERED<br>UNREGISTERED<br>UNREGISTERED<br>UNREGISTERED<br>UNREGISTERED<br>UNREGISTERED<br>REGISTERED<br>REGISTERED                                                                                                    |
|           | ID<br>2287386<br>2287387<br>2287389<br>2287390<br>2287390<br>2287391<br>2281306<br>2259263<br>2287393<br>2287394<br>2287394<br>2287394<br>2287394                                   | Ext ID<br>80991<br>1528222<br>138366<br>535754<br>1450542<br>191602<br>1468691<br>708522<br>1128577<br>221167<br>1386539                                                                          | Name Altona, Peter Anderson, Jarrod Arnold, Daniel Attard, Mathew Aworth, Christopher Baldwin, Jeremy Bateman, Dilan Beilany, James Beilas, Tim Bittin, Douglas Biling, Kerrod bianch, scott                                                                                                    | Edit<br>Edit<br>Edit<br>Edit<br>Edit<br>Edit<br>Edit<br>Edit | DOB<br>9 an 1982<br>26 Sep 1994<br>6 Oct 1985<br>4 Sep 1988<br>22 Nov 1990<br>22 Feb 1975<br>8 Dec 1996<br>7 Jul 1992<br>11 Jul 1991<br>12 Apr 1985<br>22 Aug 1996<br>29 Jul 1990                                                                                       | Age<br>33<br>20<br>29<br>26<br>24<br>39<br>18<br>22<br>23<br>23<br>29<br>18<br>24                                                                                                    | Current Type<br>Senior Player Regis<br>Senior Player Regis<br>Senior Player Regis                        | Address<br>18 Kurrajong Street HILLVUE<br>13 YARRAL AVE TAMWORTH<br>U 2, 3 Swan St NORTH TAMWORTH<br>38 Allawah Rd OGUNBIL<br>34 COWPER CL NORTH TAMWORTH<br>190A Brisbane St TAMWORTH<br>190A Brisbane St TAMWORTH<br>16 Gillise CI COFFS HARBOUR<br>866 Daruka rd TAMWORTH<br>22 JANISON ST TAMWORTH<br>67 Edward Street TAMWORTH<br>1220 MANISCH HALLSVILLE                                                                                                    | Status<br>UNREGISTERED<br>UNREGISTERED<br>UNREGISTERED<br>UNREGISTERED<br>UNREGISTERED<br>UNREGISTERED<br>REGISTERED<br>REGISTERED<br>REGISTERED                                                                                                    |
|           | ID<br>2287386<br>2287387<br>2287388<br>2287390<br>2287390<br>2287391<br>2281306<br>2259263<br>2287393<br>2287394<br>2324320<br>2734589<br>2287395                                   | Ext ID<br>80991<br>1528222<br>138366<br>535754<br>1450542<br>191602<br>1468691<br>708522<br>1128577<br>221167<br>1356539<br>849530                                                                | Name Altona, Peter Anderson, Jarrod Amold, Daniel Attard, Mathew Aworth, Christopher Baldwin, Jeremy Bateman, Dilan Beilamy, James Beila, Tim Biffin, Douglas Binge, Kerrod blanch, scott Bienman, Johnathon                                                                                                    | Edit<br>Edit<br>Edit<br>Edit<br>Edit<br>Edit<br>Edit<br>Edit | DOB<br>9 an 1982<br>26 Sep 1994<br>6 Oct 1885<br>4 Sep 1988<br>32 Nov 1990<br>22 Feb 1975<br>8 Dec 1996<br>7 Jul 1992<br>11 Jul 1991<br>12 Apr 1985<br>22 Aug 1996<br>29 Jul 1990<br>25 Feb 1994                                                                        | Age<br>33<br>20<br>29<br>26<br>24<br>39<br>18<br>22<br>23<br>29<br>18<br>29<br>18<br>24<br>20<br>20<br>20<br>20<br>20<br>20<br>20<br>20<br>20<br>20                                                                                           | Current Type<br>Senior Player Regis<br>Senior Player Regis<br>Senior Player Regis                        | Address<br>18 Kurrajong Street HILLVUE<br>13 YARRAL AVE TAMWORTH<br>U 2, 3 Swan St NORTH TAMWORTH<br>38 Aliawah Rd OGUNBIL<br>34 COWPER OL NORTH TAMWORTH<br>190A Brisbane St TAMWORTH<br>10 Gellies CI COFFS HARBOUR<br>866 Daruka nd TAMWORTH<br>22 JANISON ST TAMWORTH<br>1220 Manilia nd HALLSVILLE<br>10 Crawford St EAST TAMWORTH                                                                                                    | Status<br>UNREGISTERED<br>UNREGISTERED<br>UNREGISTERED<br>UNREGISTERED<br>UNREGISTERED<br>UNREGISTERED<br>REGISTERED<br>REGISTERED<br>REGISTERED<br>UNREGISTERED<br>UNREGISTERED                                                                                                    |
|           | ID<br>2287386<br>2287387<br>2287389<br>2287389<br>2287391<br>2287391<br>2287391<br>2287393<br>2287394<br>2324320<br>2734589<br>2287396                                              | Ext ID<br>80991<br>1528222<br>138366<br>535754<br>1450542<br>191602<br>1468691<br>708522<br>1128577<br>221167<br>1356539<br>849530<br>1357627                                                     | Name Altona, Peter Anderson, Jarrod Amold, Daniel Attard, Mathew Axuorth, Chrintsopher Baldwin, Jeremy Bateman, Dilan Bellamy, James Bellis, Tim Biltin, Douglas Binge, Kerrod bilanch, soott Bilennan, Johnathon Boland, Thomas Dan                                                                                | Edit<br>Edit<br>Edit<br>Edit<br>Edit<br>Edit<br>Edit<br>Edit | DOB<br>9 an 1982<br>26 Sep 1994<br>6 Oct 1885<br>4 Sep 1988<br>22 Nev 1990<br>22 Feb 1975<br>8 Dec 1996<br>7 Jul 1992<br>11 Jul 1991<br>12 Apr 1985<br>22 Aug 1996<br>29 Jul 1990<br>25 Feb 1994                                                                        | Age<br>33<br>20<br>29<br>26<br>24<br>39<br>18<br>22<br>23<br>23<br>18<br>24<br>20<br>18<br>24<br>20<br>18                                                                                                    | Current Type<br>Senior Player Regis<br>Senior Player Regis                                               | Address<br>18 Kurrajong Street HILLVUE<br>13 YARRAL AVE TAMWORTH<br>U 2, 3 Swan St NORTH TAMWORTH<br>38 Allawah Rd OGUNBIL<br>34 COWPER CL NORTH TAMWORTH<br>190A Brisbane St TAMWORTH<br>190A Brisbane St TAMWORTH<br>16 Gillies CI COFFS HARBOUR<br>866 Daruka rd TAMWORTH<br>16 Edward Street TAMWORTH<br>122 Manilla rd HALLSVILLE<br>10 Crawford St EAST TAMWORTH<br>126 Vinnadee St COONABLE                                                                                                    | Status<br>UNREGISTERED<br>UNREGISTERED<br>UNREGISTERED<br>UNREGISTERED<br>UNREGISTERED<br>UNREGISTERED<br>NREGISTERED<br>REGISTERED<br>REGISTERED<br>REGISTERED<br>REGISTERED<br>UNREGISTERED<br>UNREGISTERED<br>UNREGISTERED                                                                        |
|           | ID<br>2287386<br>2287387<br>2287387<br>2287389<br>2287390<br>2287391<br>2287393<br>2287393<br>2287394<br>2324320<br>2734589<br>2287395<br>2287395                                   | Ext ID<br>80991<br>1828222<br>138366<br>535754<br>1450542<br>191602<br>1468691<br>708522<br>1128577<br>221167<br>1356539<br>849530<br>1357627<br>437173                                           | Name<br>Altona, Peter<br>Anderson, Jarrod<br>Amotd, Daniel<br>Attard, Mathew<br>Aworth, Christopher<br>Baldwin, Jeremy<br>Bateman, Dilan<br>Bellamy, James<br>Bellis, Tim<br>Bittin, Douglas<br>Bilinge, Kerod<br>blanch, soott<br>Bienman, Johnathon<br>Boland, Thomas Dan<br>Boland, Thomas Dan<br>Boland, Andrew | Edit<br>Edit<br>Edit<br>Edit<br>Edit<br>Edit<br>Edit<br>Edit | DOB<br>9 an 1982<br>26 Sep 1994<br>6 Oct 1985<br>4 Sep 1988<br>22 Nov 1990<br>22 Feb 1975<br>8 Dec 1996<br>7 Jul 1992<br>11 Jul 1991<br>12 Apr 1985<br>22 Aug 1996<br>29 Jul 1990<br>25 Feb 1994<br>5 Apr 1996<br>6 Dec 1995                                            | Age<br>33<br>20<br>29<br>26<br>24<br>39<br>18<br>22<br>23<br>29<br>18<br>24<br>20<br>18<br>24<br>20<br>18<br>24<br>20<br>18<br>24<br>29<br>18<br>29<br>18<br>29<br>18<br>29<br>18<br>29<br>29<br>29<br>29<br>29<br>29<br>29<br>29<br>29<br>29 | Current Type<br>Senior Player Regis<br>Senior Player Regis                                               | Address<br>18 Kurrajong Street HILLVUE<br>13 YARRAL AVE TAMWORTH<br>U 2, 3 Swan St NORTH TAMWORTH<br>38 Alawah Rd OGUNBIL<br>34 COWPER CL NORTH TAMWORTH<br>190A Britsame St TAMWORTH<br>190A Britsame St TAMWORTH<br>16 Gilles CI COFFS HARBOUR<br>866 Daruka rd TAMWORTH<br>12 JANISON ST TAMWORTH<br>120 Manilla rd HALLSVILLE<br>10 Crawford St EAST TAMWORTH<br>6 Wingadee St COONAMBLE<br>22 Elexabeth of TAMWORTH                                                                                                    | Status<br>UNREGISTERED<br>UNREGISTERED<br>UNREGISTERED<br>UNREGISTERED<br>UNREGISTERED<br>UNREGISTERED<br>UNREGISTERED<br>REGISTERED<br>REGISTERED<br>REGISTERED<br>UNREGISTERED<br>UNREGISTERED<br>UNREGISTERED<br>UNREGISTERED                                                                     |
|           | ID<br>2287386<br>2287386<br>2287387<br>2287389<br>2287390<br>2287391<br>2287391<br>2287394<br>2287394<br>2287394<br>2287395<br>2287395<br>2287396<br>2287396                        | Ext ID<br>80991<br>1528222<br>138366<br>535754<br>1450542<br>191602<br>1468691<br>708522<br>1128577<br>221167<br>1356539<br>849530<br>1357627<br>437173<br>1128578                                | Name Altona, Peter Anderson, Jarrod Arnold, Daniel Artand, Mathew Aworth, Christopher Baldwin, Jeremy Bateman, Dian Beilany, James Beilan, Tim Biffin, Douglas Binge, Kerod bianch, scott Biennan, Johnathon Boland, Thomas Dan Bowden, Andrew Bowden, Sam                                                          | Edit<br>Edit<br>Edit<br>Edit<br>Edit<br>Edit<br>Edit<br>Edit | DOB<br>9 an 1982<br>26 Sep 1994<br>6 Oct 1985<br>4 Sep 1988<br>22 Nov 1990<br>22 Feb 1975<br>8 Dec 1996<br>7 Jul 1992<br>11 Jul 1991<br>12 Apr 1985<br>22 Aug 1996<br>29 Jul 1990<br>25 Feb 1994<br>5 Apr 1996<br>6 Dec 1995                                            | Age<br>33<br>20<br>29<br>26<br>24<br>39<br>18<br>22<br>23<br>29<br>18<br>24<br>20<br>18<br>19<br>23                                                                                                    | Current Type<br>Senior Player Regis<br>Senior Player Regis<br>Senior Player Regis<br>Senior Player Regis | Address<br>18 Kurrajong Street HILLVUE<br>13 YARRAL AVE TAMWORTH<br>U 2, 3 Swan St NORTH TAMWORTH<br>38 Allawah Rd OGUNBIL<br>34 COWPER OL NORTH TAMWORTH<br>190A Brisbane St TAMWORTH<br>190A Brisbane St TAMWORTH<br>10 Gillies CI COFFS HARBOUR<br>866 Daruka rd TAMWORTH<br>12 JANISON ST TAMWORTH<br>120 Manilia d HALLSVILLE<br>10 Crawford St EAST TAMWORTH<br>12 Vingadee St COCNAMBLE<br>22 Elizabeth dr TAMWORTH<br>23 NOVLAND CRES WESTDALE                                                                                                    | Status<br>UNREGISTERED<br>UNREGISTERED<br>UNREGISTERED<br>UNREGISTERED<br>UNREGISTERED<br>UNREGISTERED<br>UNREGISTERED<br>REGISTERED<br>REGISTERED<br>UNREGISTERED<br>UNREGISTERED<br>UNREGISTERED<br>UNREGISTERED<br>UNREGISTERED<br>UNREGISTERED                                                   |
|           | ID<br>2287386<br>2287387<br>2287389<br>2287389<br>2287390<br>2287391<br>2259263<br>2287393<br>2287394<br>2324320<br>2734589<br>2287394<br>2287395<br>2287395<br>2287397<br>2287398  | Ext ID<br>80991<br>1528222<br>138366<br>535754<br>1450542<br>191602<br>1468691<br>708522<br>1128577<br>221167<br>1356539<br>849530<br>1357627<br>437173<br>1128578<br>1068919                     | Name Altona, Peter Anderson, Jarrod Amold, Daniel Attard, Mathew Aworth, Christopher Baldwin, Jeremy Bateman, Dilan Beilamy, James Beila, Tim Biffin, Douglas Binge, Kerrod blanch, scott Bienman, Johnathon Boland, Thomas Dan Bowden, Andrew Bowden, Sam                                                          | Edit<br>Edit<br>Edit<br>Edit<br>Edit<br>Edit<br>Edit<br>Edit | DOB<br>9 an 1982<br>26 Sep 1994<br>6 Oct 1985<br>4 Sep 1988<br>32 Nov 1990<br>22 Feb 1975<br>8 Dec 1996<br>7 Jul 1992<br>11 Jul 1991<br>12 Apr 1985<br>22 Aug 1996<br>29 Jul 1990<br>25 Feb 1994<br>6 Dec 1995<br>1 Jun 1991                                            | Age<br>33<br>20<br>29<br>26<br>24<br>39<br>18<br>22<br>23<br>29<br>18<br>29<br>18<br>24<br>20<br>18<br>19<br>23<br>21                                                                                                    | Current Type<br>Senior Player Regis<br>Senior Player Regis<br>Senior Player Regis                        | Address 18 Kurrajong Street HILLVUE 13 YARRAL AVE TAMWORTH U 2, 3 Swan St NORTH TAMWORTH 38 Aliawah Rd OGUNBIL 34 COWPER OL NORTH TAMWORTH 190A Brisbane St TAMWORTH 100A Brisbane St TAMWORTH 16 Gillee CI COFFS HARBOUR 86B Daruka nd TAMWORTH 122 JANISON ST TAMWORTH 1220 Manilia rd HALLSVILLE 10 Crawford St EAST TAMWORTH 120 Caniford St EAST TAMWORTH 54 Elizabeth dr TAMWORTH 122 ELizabeth dr TAMWORTH 139 NOWLAND CRES WESTDALE 111 Panorama Rd CALALA                                                                                              | Status<br>UNREGISTERED<br>UNREGISTERED<br>UNREGISTERED<br>UNREGISTERED<br>UNREGISTERED<br>UNREGISTERED<br>REGISTERED<br>REGISTERED<br>REGISTERED<br>UNREGISTERED<br>UNREGISTERED<br>UNREGISTERED<br>UNREGISTERED<br>REGISTERED<br>UNREGISTERED                                                       |
|           | ID<br>2287386<br>2287387<br>2287389<br>2287390<br>2287391<br>2281306<br>22827393<br>2287393<br>2287394<br>2324320<br>2734589<br>2287395<br>2287395<br>2287396<br>2287395<br>2287395 | Ext ID<br>80991<br>1528222<br>133366<br>535754<br>1450542<br>1450542<br>1468691<br>708527<br>1128573<br>849530<br>1357627<br>437173<br>1128578<br>1068919<br>833169                               | Name Altona, Peter Anderson, Jarrod Amold, Daniel Attard, Mathew Attard, Mathew Attard, Mathew Baldwin, Jeremy Bateman, Dilan Beilamy, James Beilis, Tim Bilmin, Douglas Binge, Kerrod bilanch, soott Bilennan, Johnathon Boland, Thomas Dan Bowden, Andrew Bowden, Andrew Bradbwey, Nicholas Brady. Mathew         | Edit<br>Edit<br>Edit<br>Edit<br>Edit<br>Edit<br>Edit<br>Edit | DOB<br>9 an 1982<br>26 Sep 1994<br>6 Oct 1885<br>4 Sep 1988<br>22 Nev 1990<br>22 Feb 1975<br>8 Dec 1996<br>7 Jul 1992<br>11 Jul 1991<br>12 Apr 1985<br>29 Jul 1990<br>25 Feb 1994<br>6 Apr 1996<br>6 Dec 1995<br>1 Jun 1991<br>2 Oct 1993                               | Age<br>33<br>20<br>29<br>26<br>24<br>39<br>18<br>22<br>23<br>29<br>18<br>24<br>20<br>18<br>19<br>23<br>21<br>22<br>22                                                                                                    | Current Type<br>Senior Player Regis<br>Senior Player Regis<br>Senior Player Regis                        | Address<br>18 Kurrajong Street HILLVUE<br>13 YARRAL AVE TAMWORTH<br>U 2, 3 Swan St NORTH TAMWORTH<br>38 Aliawah Rd OGUNBIL<br>34 COWPER CL NORTH TAMWORTH<br>190A Brisbane St TAMWORTH<br>190A Brisbane St TAMWORTH<br>16 Glilles CI COFFS HARBOUR<br>866 Daruka rd TAMWORTH<br>16 Glilles CI COFFS HARBOUR<br>866 Daruka rd TAMWORTH<br>122 UANISON ST TAMWORTH<br>122 UANISON ST TAMWORTH<br>122 UANISON ST TAMWORTH<br>122 LANISON ST TAMWORTH<br>122 Elizabeth dr TAMWORTH<br>39 NOWLAND CRES VESTALE<br>11a Panorama Rid CALALA<br>1375 NUNDER RD DUNGOWAN | Status<br>UNREGISTERED<br>UNREGISTERED<br>UNREGISTERED<br>UNREGISTERED<br>UNREGISTERED<br>UNREGISTERED<br>NEGISTERED<br>REGISTERED<br>REGISTERED<br>REGISTERED<br>UNREGISTERED<br>UNREGISTERED<br>UNREGISTERED<br>UNREGISTERED<br>UNREGISTERED<br>UNREGISTERED<br>UNREGISTERED                       |
|           | ID<br>2287386<br>2287387<br>2287388<br>2287390<br>2287390<br>2287390<br>2287393<br>2287393<br>2287394<br>2284320<br>2734589<br>2287395<br>2287395<br>2287395<br>2287395<br>2287395  | Ext ID<br>80991<br>1528222<br>138366<br>535754<br>1450542<br>191802<br>1468691<br>708522<br>1128577<br>221167<br>1356539<br>849530<br>1357627<br>437173<br>1128578<br>1068919<br>833169<br>966333 | Name Altona, Peter Anderson, Jarrod Arnold, Daniel Artard, Mathew Aworth, Christopher Baldwin, Jeremy Bateman, Dilan Bellamy, James Bellis, Tim Bittin, Douglas Bilinge, Kerrod bilanch, soott Bienman, Johnathon Boland, Thomas Dan Bowden, Andrew Bowden, Sam Bradbery, Nicholas Brady, Matthew Brosks Herliev    | Edit<br>Edit<br>Edit<br>Edit<br>Edit<br>Edit<br>Edit<br>Edit | DOB<br>9 an 1982<br>26 Sep 1994<br>6 Oct 1985<br>4 Sep 1988<br>22 Nov 1990<br>22 Feb 1975<br>8 Dec 1996<br>7 Jul 1992<br>11 Jul 1991<br>12 Apr 1985<br>22 Aug 1996<br>29 Jul 1990<br>25 Feb 1994<br>5 Apr 1996<br>6 Dec 1995<br>1 Jun 1991<br>2 Oct 1993<br>11 Mar 1923 | Age<br>33<br>20<br>29<br>26<br>24<br>39<br>8<br>22<br>23<br>29<br>18<br>24<br>20<br>18<br>24<br>20<br>18<br>19<br>23<br>21<br>22<br>21                                                                                                    | Current Type<br>Senior Player Regis<br>Senior Player Regis<br>Senior Player Regis                        | Address 18 Kurrajong Street HILLVUE 13 YARRAL AVE TAMWORTH U 2, 3 Swan St NORTH TAMWORTH 34 COWPER CL NORTH TAMWORTH 190A Brisbane St TAMWORTH 190A Brisbane St TAMWORTH 10A Brisbane St TAMWORTH 10 Gillies CI COFFS HARBOUR 866 Daruka rd TAMWORTH 122 JANISON ST TAMWORTH 122 JANISON ST TAMWORTH 122 MANISH dH ALLSVILLE 10 Crawford St EAST TAMWORTH 122 Labelth dr TAMWORTH 54 Kingadee St COCNAMBLE 22 Elizabeth dr TAMWORTH 139 NOWLAND CRES WESTDALE 11a Panorama Rd CALALA 1876 NUNDLE RD DUNGOWAN 0 Pawena Ast TAMMWORTH                             | Status<br>UNREGISTERED<br>UNREGISTERED<br>UNREGISTERED<br>UNREGISTERED<br>UNREGISTERED<br>UNREGISTERED<br>UNREGISTERED<br>REGISTERED<br>UNREGISTERED<br>UNREGISTERED<br>UNREGISTERED<br>UNREGISTERED<br>UNREGISTERED<br>UNREGISTERED<br>UNREGISTERED<br>UNREGISTERED<br>UNREGISTERED<br>UNREGISTERED |

Clicking on search will bring up a full list of players. Edit and update the record including a check of all names, address and contact details and confirmation of correct email address

|                                                                      |                                                                                                    | Wayne McMahon 🗸 🔥 Tamworth Pirales RUFC 🗸 |
|----------------------------------------------------------------------|----------------------------------------------------------------------------------------------------|-------------------------------------------|
| Competition Participation                                            |                                                                                                    |                                           |
| Home Tasks Tools People R                                            | egistrations Online Forms Sanctioning Communications                                                           | Help                                      |
| Person Edit: A                                                       | Sanctioning Management<br>7386) Ø Heip on Inits topio                                                          |                                           |
| General Flayer                                                       |                                                                                                    | 🛛 Person List                             |
| Personal Details  Roles  Registration                                | on Custom Fields Payments Addt Accreditations Famil                                                            | ly Relationships                          |
| Title                                                                | Select V                                                                                                    | 22                                        |
| First Name                                                           | * Peter                                                                                                    |                                           |
| Middle Name / Initial                                                | John                                                                                                    |                                           |
| Last Name                                                            | *                                                                                                    |                                           |
| Alternate Last Name/Malden Name                                      |                                                                                                    |                                           |
| Date of Birth                                                        | * 9/01/1982 m                                                                                                  |                                           |
| Country of Birth                                                     | []                                                                                                    |                                           |
| Gender                                                               | Male O Female O Undisclosed                                                                                    |                                           |
| Email                                                                | hotdogs.13@hotmail.com<br>Note: separate multiple email addresses with a semi-colon (;)                        |                                           |
|                                                                      | REAL REAL REAL REPORT OF LOW COLOR AND REAL REAL REPORT OF REAL REAL REPORT OF REAL REPORT OF REAL REAL REPORT |                                           |
| Address1                                                             |                                                                                                    |                                           |
| Address2                                                             |                                                                                                    |                                           |
| Address3                                                             |                                                                                                    |                                           |
| Suburb/Town                                                          | HIllvue                                                                                                    |                                           |
| Postcode                                                             | 2340                                                                                                    |                                           |
| State/Territory                                                      | NSW V                                                                                                    |                                           |
| Country                                                              |                                                                                                    |                                           |
| Hone Phone                                                           |                                                                                                    |                                           |
| Mobile Phone                                                         |                                                                                                    |                                           |
| Fax Number                                                           |                                                                                                    |                                           |
| Next of Kin/Emergency Contact - Name                                 |                                                                                                    |                                           |
| Next of Kin/Emergency Contact - Phone                                |                                                                                                    |                                           |
| Company/Business Name                                                | P                                                                                                    |                                           |
| Default Shirt/Bib Number                                             | P []                                                                                                    |                                           |
| Additional Information                                               |                                                                                                    |                                           |
| MyBurbyID                                                            | 2003                                                                                                    |                                           |
| Which of the following best describe<br>your ethnic origin?          | Select                                                                                                    |                                           |
| Which of the following best describe<br>your mother's ethnic origin? | Select V                                                                                                    |                                           |
| Which of the following best describe<br>your father's ethnic origin? | Select                                                                                                    |                                           |
| Comment<br>(Only displays on this page)                              | P                                                                                                    |                                           |

Enter any offline payment received by viewing the payments page circled in the previous screen shot

Enter short description eg full or part payment

Select payment method from drop down box

Enter receipt number total amount paid and payment date

Multiple payments can be added against a player

| 9                                                                                                    | LINK                                     | <u>ر</u>                 |                               |           |                                                   |                                           |                  | Wayne      | e McMahon 🗸                   | Tamworth Pirates R                                                                                                    |
|----------------------------------------------------------------------------------------------------|------------------------------------------|--------------------------|-------------------------------|-----------|---------------------------------------------------|-------------------------------------------|------------------|------------|-------------------------------|----------------------------------------------------------------------------------------------------|
| Competition Partic                                                                                                    | apation                                  |                          |                               |           |                                                   |                                           |                  |            |                               |                                                                                                    |
| Home Tasks                                                                                                    | Tools Peo                                | ple Registr              | ations Online For             | ms s      | Sanctioning                                       | Commun                                    | Ications         | Help       |                               |                                                                                                    |
| <sup>o</sup> erson Edit:                                                                                                    | . A                                      |                          | 6)                            | () Help   | o on this topic                                   |                                           |                  |            |                               |                                                                                                    |
| [                                                                                                    | ~                                        |                          |                               |           |                                                   |                                           |                  |            |                               |                                                                                                    |
|                                                                                                    | R                                        | equest processe          | ed successfully.1 player      | (s) regis | tered success                                     | stully.                                   |                  |            |                               |                                                                                                    |
| L                                                                                                    |                                          |                          |                               |           |                                                   |                                           |                  |            |                               |                                                                                                    |
| urrent Registrati                                                                                                    | ions                                     |                          |                               |           |                                                   |                                           |                  |            |                               |                                                                                                    |
|                                                                                                    | Second Second                            | 10,048,974               |                               |           | Constant                                          | 0.001                                     | Advisoria        | 2          | Contraction of the            | CONTRACTOR OF STREET, STREET, |
| From Org                                                                                                    | To Org                                   | Period                   | Туре                          | 0         | created                                           | Reg Finish                                | Method           | 1          | User Name                     | De-register                                                                                                    |
| From Org<br>Tamworth Pirates<br>RUFC                                                                                         | To Org<br>Central Nori<br>Zone           | th 2015                  | Senior Player<br>Registration |           | 15-Feb-<br>2015                                   | 31-Dec-<br>2015                           | PERSON           | )<br> <br> | User Name<br>Wayne<br>McMahon | De-register<br>DE-<br>REGISTER                                                                                                    |
| From Org<br>Tarrworth Pirates<br>RUFC<br>dd New Registra                                                                     | To Org<br>Central Non<br>Zone            | Period<br>th 2015        | Senior Player<br>Registration |           | 15-Feb-<br>2015                                   | 31-Dec-<br>2015                           | PERSON           | 1<br>)     | Wayne<br>McMahon              | De-register<br>DE-<br>REGISTER                                                                                                    |
| From Org<br>Tarrworth Pirates<br>RUFC<br>dd New Registra<br>Parent Organisation                                              | To Org<br>Central Nor<br>Zone            | Period<br>th 2015<br>Reg | Senior Player<br>Registration | F         | 15-Feb-<br>2015<br>Registration T                 | Reg Finish<br>31-Dec-<br>2015             | PERSON           | )          | User Name<br>Wayne<br>McMahon | De-register<br>DE-<br>REGISTER                                                                                                    |
| From Org<br>Tarrworth Pirates<br>RUFC<br>Add New Registra<br>Parent Organisation<br>Central North Zone                       | To Org<br>Central Nori<br>Zone<br>ations | Reg                      | Senior Player<br>Registration | E V       | 15-Feb-<br>2015<br>Registration T<br>Senior Playe | 31-Dec-<br>2015<br>Vype<br>r Registration | PERSON<br>RECORD | Ado        | User Name<br>Wayne<br>McMahon | De-register<br>DE-<br>REGISTER                                                                                                    |
| From Org<br>Tarrworth Pirates<br>RUFC<br>Add New Registra<br>Parent Organisation<br>Central North Zone<br>Registration Histo | To Org<br>Central Nor<br>Zone<br>ations  | Period<br>th 2015<br>Reg | Senior Player<br>Registration |           | IS-Feb-<br>2015<br>Registration T<br>Senior Playe | 31-Dec-<br>2015<br>Type<br>r Registration | PERSON<br>RECORD | Ado        | User Name<br>Wayne<br>McMahon | De-register<br>DE-<br>REGISTER                                                                                                    |

Support | Contact Us | About | Privacy

Update player registration status to registered by returning to Registration Manager find the player record and perform the register action.

All registered players will now appear highlighted in the player registration management table

as <mark>green.</mark>

| me Tasks Tools           | People Registr         | rations Online I  | Forms Sanctionin    | g Communi | cations Help |                           |
|--------------------------|------------------------|-------------------|---------------------|-----------|--------------|---------------------------|
| erson Edit: A            | •                      | 36)               | Help on this to     | pic       |              |                           |
| ment Start Date          | Payment End Date       | (mm/www) Refres   | h                   |           | 🛛 Player F   | Payments Received Summary |
| mmary for selected perio | od:                    |                   | 5.0                 |           |              |                           |
| ame Number of            | Recorded Payments      | Total Payment Am  | ount Last Payment D | )ate      |              |                           |
| irrent Seasonal Payment  | Status: Not Paid       | ▼ Update          |                     |           |              |                           |
| ment Details for selects | d Doriodi              |                   |                     |           |              |                           |
| Add Payment              | u Perioa:              |                   |                     |           |              |                           |
| and and the second       | Payment<br>Method      | Payment<br>Status | Receipt/Inv No      | Amount    | Payment Date |                           |
| escription               | One dia Con            | rd 🔻              |                     | 0.00      | 15/02/2015   | Delete Update Cancel      |
| scription                | Credit Ca<br>Credit Ca | rd                |                     |           | (dd/mm/yyyy) |                           |

#### Support | Contact Us | About | Privacy

Bulk registrations can be performed by ticking each box for players you wish to register. Do not do this unless you have a signed registration form for each player. Bulk registrations can be performed by ticking each box for players you wish to register. Do not do this unless you have a signed registration form for each player. Bulk registrations can be performed by ticking each box for players you wish to register. Do not do this unless you have a signed registration form for each player. Bulk registrations can be performed by ticking each box for players you wish to register. Do not do this unless you have a signed registration form for each player.

| (    |               | RUC<br>LINI | BY<br>K |               |              |             |                | Wayne McMahon 🗸 | Tamworth Pirates RUFC 🗸 |
|------|---------------|-------------|---------|---------------|--------------|-------------|----------------|-----------------|-------------------------|
| Comp | etition Parti | cipation    |         |               |              |             |                |                 |                         |
| Home | Tasks         | Tools       | People  | Registrations | Online Forms | Sanctioning | Communications | Help            |                         |

# Player Registration Management

| Person Filter     |                               |                      |          |        |  |
|-------------------|-------------------------------|----------------------|----------|--------|--|
| Person Role       | ANY ROLE   ANY Sub Role   Set | lect Sub Roles       |          |        |  |
| Person Name       | Name contains 🔻               | Person ID:           |          |        |  |
| Association       | Central North Zone            | Registration Period: | 2015     | *      |  |
| Registration Type | Select 🔻                      | Registration Mode:   | Show All | ¥      |  |
| Age range         | Minimum: Maximum:             |                      |          |        |  |
|                   |                               |                      |          | Search |  |

| Sele      | ct All      | Select Vis   | Register            |            | pants Curren | tly sele | cted: 0            |                               |              |
|-----------|-------------|--------------|---------------------|------------|--------------|----------|--------------------|-------------------------------|--------------|
| Drag a co | olumn to th | is area to g | roup by it.         | $\nearrow$ | ];           |          |                    | Quick Filter*:                |              |
| Select    | ID          | Ext ID       | Name                |            | DOB          | Age      | Current Type       | Address                       | Status       |
|           | 2287386     | 80991        | Altona, Peter       | Edit       | 9 Jan 1982   | 33       |                    | 18 Kurrajong Street HILLVUE   | UNREGISTERED |
| -         | 2287387     | 1528222      | Anderson, Jarrod    | Edit       | 26 Sep 1994  | 20       |                    | 13 YARRAL AVE TAMWORTH        | UNREGISTERED |
|           | 2287388     | 138366       | Arnold, Daniel      | Edit       | 6 Oct 1985   | 29       |                    | U 2, 3 Swan St NORTH TAMWORTH | UNREGISTERED |
|           | 2287389     | 535754       | Attard, Mathew      | Edit       | 4 Sep 1988   | 28       |                    | 38 Allawah Rd OGUNBIL         | UNREGISTERED |
|           | 2287390     | 1450542      | Aworth, Christopher | Edit       | 22 Nov 1990  | 24       |                    | 3/4 COWPER CL NORTH TAMWORTH  | UNREGISTERED |
|           | 2287391     | 191602       | Baldwin, Jeremy     | Edit       | 22 Feb 1975  | 39       |                    | 190A Brisbane St TAMWORTH     | UNREGISTERED |
|           | 2287392     | 269842       | Bannigan, Keith     | Edit       | 3 Jun 1952   | 62       |                    | 27 Cypress St SOUTH TAMWORTH  | UNREGISTERED |
|           | 2281306     | 1468691      | Bateman, Dilan      | Edit       | 8 Dec 1996   | 18       |                    | 20 Belmore St TAMWORTH        | UNREGISTERED |
|           | 2259263     | 708522       | Bellamy, James      | Edit       | 7 Jul 1992   | 22       |                    | 16 Gillies CI COFFS HARBOUR   | UNREGISTERED |
|           | 2287393     | 1128577      | Bellis, Tim         | Edit       | 11 Jul 1991  | 23       |                    | 866 Daruka rd TAMWORTH        | UNREGISTERED |
|           | 2287394     | 221187       | Biffin, Douglas     | Edit       | 12 Apr 1985  | 29       | Senior Player Regi | 22 JANISON ST TAMWORTH        | REGISTERED   |
|           | 2324320     | 1356539      | Binge, Kerrod       | Edit       | 22 Aug 1996  | 18       | Senior Player Regi | 67 Edward Street TAMWORTH     | REGISTERED   |
| (iii)     | 2734589     |              | blanch, scott       | Edit       | 29 Jul 1990  | 24       | Senior Player Regi | 1220 Manilla rd HALLSVILLE    | REGISTERED   |

^

|                                                                      |                                                               | Wayne McMahon 🗸 | Tamworth Pirates RUFC |
|----------------------------------------------------------------------|---------------------------------------------------------------|-----------------|-----------------------|
| Competition Participation                                            |                                                               |                 |                       |
| ome Tasks Tools People                                               | istrations Online Forms Sanctioning Communications            | Нер             |                       |
| dd New Player O Help or                                              | fople                                                         |                 |                       |
| General                                                              |                                                               |                 | Person Lat            |
| Personal Details 🔲 Accreditations                                    |                                                               |                 |                       |
| Role                                                                 | Role Sub Role Sub Role Sub Role Veteran                       |                 |                       |
| Title                                                                | Select V                                                      |                 |                       |
| First Name                                                           |                                                               |                 |                       |
| Middle Name / Initial                                                |                                                               |                 |                       |
| Last Name                                                            |                                                               | -               |                       |
| Alternate Lact Name/Malden Name                                      |                                                               |                 |                       |
| Date of Birth                                                        |                                                               |                 |                       |
| Country of Birth                                                     |                                                               |                 |                       |
| Gender                                                               | O Male O Female O Undisclosed                                 |                 |                       |
|                                                                      |                                                               |                 |                       |
| Email                                                                | Note: separate multiple email addresses with a semi-colon (;) |                 |                       |
|                                                                      |                                                               |                 |                       |
| Address1                                                             |                                                               |                 |                       |
| Address2                                                             |                                                               |                 |                       |
| Address3                                                             |                                                               |                 |                       |
| Suburb/Town                                                          |                                                               | - 12            |                       |
| Postoode                                                             |                                                               |                 |                       |
| State/Territory                                                      | Select. V                                                     |                 |                       |
| Country                                                              |                                                               |                 |                       |
| Home Phone                                                           |                                                               |                 |                       |
| Work Phone                                                           |                                                               |                 |                       |
| Mobile Phone                                                         |                                                               |                 |                       |
| Fax Number                                                           |                                                               |                 |                       |
| wext of Rinventergency Contact - Name                                |                                                               |                 |                       |
| Next of Kinicmergency Contact - Phone                                |                                                               |                 |                       |
| Company/Business Name                                                |                                                               |                 |                       |
| Default Shirt/Bib Number                                             |                                                               |                 |                       |
| dditional Information                                                |                                                               |                 |                       |
| MyRugbyID                                                            |                                                               |                 |                       |
| Which of the following best describe<br>your ethnic origin?          | Befect                                                        |                 |                       |
| Which of the following best describe<br>your mother's ethnic origin? | Select                                                        |                 |                       |
| Which of the following best describe<br>your father's ethnic origin? | Belest                                                        |                 |                       |
| Comment<br>(Only displays on this page)                              |                                                               |                 |                       |
|                                                                      |                                                               | 18 C            | Add                   |

#### Add New Player

| C                                                                                                    |                                                                                                    | RUG<br>LINK                                                                                                    | BY                                    |                                                                                                    |                                                                                                    |                                                                                                    |                                                                                                    | Wa                      | yne McMahon        | ✔ Tamwor                                                                                                    | th Pirates RUF                                                                                                    |
|----------------------------------------------------------------------------------------------------|----------------------------------------------------------------------------------------------------|----------------------------------------------------------------------------------------------------|---------------------------------------|----------------------------------------------------------------------------------------------------|----------------------------------------------------------------------------------------------------|----------------------------------------------------------------------------------------------------|----------------------------------------------------------------------------------------------------|-------------------------|--------------------|----------------------------------------------------------------------------------------------------|----------------------------------------------------------------------------------------------------|
| Compe                                                                                                    | tition Partici                                                                                                    | ipation                                                                                                    |                                       |                                                                                                    |                                                                                                    |                                                                                                    |                                                                                                    |                         |                    |                                                                                                    |                                                                                                    |
| Home                                                                                                    | Tasks                                                                                                    | Tools                                                                                                    | People                                | Registrations                                                                                                    | Or                                                                                                    | line Forms Sanctioni                                                                                                    | ng Communications                                                                                                    | Help                    |                    |                                                                                                    |                                                                                                    |
| Add M                                                                                                    | lew Pla                                                                                                    | ayer                                                                                                    | 🕜 Help                                | on this topic                                                                                                    |                                                                                                    |                                                                                                    |                                                                                                    |                         |                    |                                                                                                    |                                                                                                    |
| Before<br>If the re                                                                                                    | creating a n<br>cord already                                                                                                    | ew person<br>y exists you                                                                                                    | record, plea<br>u can transfe         | ise search for an<br>ar the record, or (                                                                                                    | existin<br>(if appli                                                                                      | g record.<br>cable) apply for a clearance                                                                                                    | L.                                                                                                    |                         |                    |                                                                                                    |                                                                                                    |
| earch                                                                                                    | Criteria                                                                                                    |                                                                                                    |                                       |                                                                                                    |                                                                                                    |                                                                                                    |                                                                                                    |                         |                    |                                                                                                    |                                                                                                    |
| The sea                                                                                                    | rch uses 'fuz                                                                                                    | zzy' logic to                                                                                                    | match simi                            | lar names, <del>but pl</del>                                                                                                    | ease e                                                                                                    | nter as much of the name a                                                                                                    | s possible.                                                                                                    |                         |                    |                                                                                                    |                                                                                                    |
| Search                                                                                                    | By: 🖲 Nar                                                                                                    | me 🔿 ID                                                                                                    | samue                                 | 4                                                                                                    | niddle                                                                                                    | Name martin                                                                                                    | $\sum$                                                                                                    |                         |                    |                                                                                                    |                                                                                                    |
|                                                                                                    |                                                                                                    |                                                                                                    |                                       |                                                                                                    |                                                                                                    |                                                                                                    |                                                                                                    |                         |                    |                                                                                                    |                                                                                                    |
| SHOW E                                                                                                    | tra Filtering                                                                                                    |                                                                                                    | SEARO                                 | СН                                                                                                    |                                                                                                    |                                                                                                    |                                                                                                    |                         |                    |                                                                                                    |                                                                                                    |
| cearch<br>the per<br>CRE                                                                                                    | Results<br>son record<br>ATE NEW                                                                                                    | PERSON                                                                                                    | to create v                           | Was not found in                                                                                                    | n the s<br>Age                                                                                            | earch, please create a n<br>Organisation                                                                                                    | ew record.                                                                                                    | Reg Type                | Reg Period         | Transfer                                                                                                    | Clearance                                                                                                    |
| earch<br>the per<br>CRE.                                                                                                    | ATE NEW                                                                                                    | PERSON<br>Name                                                                                                    | to create v                           | Vear of birtt                                                                                                    | Age                                                                                                    | earch, please create a n<br>Organisation                                                                                                    | ew record.                                                                                                    | Reg Type                | Reg Period         | Transfer                                                                                                    | Clearance                                                                                                    |
| earch<br>the per<br>CRE                                                                                                    | ATE NEW<br>MyRugby<br>183817<br>1013978                                                                                                    | Vou wish PER SO Name Martin, Sam Martin, Sam                                                                                                    | to create v                           | Vear of birtt 1992 2004                                                                                                    | Age                                                                                                    | earch, please create a n<br>Organisation<br>Unamilated<br>Britbane Junior Ruoby Union                                                                                                    | ew record.<br>Location<br>MACKAY (QLD)<br>BRIDGEMAN DOWNS (Q.                                                                                                    | Reg Type                | Reg Period         | Transfer<br>Add to TPR<br>Add to TPR                                                                                                    | Clearance<br>Apply for Clea                                                                                                    |
| earch<br>the per<br>CRE<br>0<br>102815<br>227631<br>227631                                                                                                    | ATE NEW<br>MyRugby<br>183817<br>1013978                                                                                                    | PERSON Name Martin, Sam Martin, Sam                                                                                                    | SEARC                                 | Vear of birtt<br>1992<br>2004                                                                                                    | Age<br>22<br>10<br>10                                                                                     | earch, please create a n<br>Organisation<br>Unafiliated<br>Brisbane Junior Rugby Union<br>GPS Rugby Club Junions                                                                                                    | ew record.<br>Location<br>MACKAY (QLD)<br>BRIDGEMAN DOWNS (Q)<br>BRIDGEMAN DOWNS (Q)                                                                                                    | Reg Type                | Reg Period         | Transfer<br>Add to TPR<br>Add to TPR<br>Add to TPR                                                                                                    | Clearance<br>Apply for Clea.<br>Apply for Clea.                                                                                                    |
| CRE.<br>CRE.<br>0<br>102815<br>227631<br>227631<br>227631                                                                                                    | tra Filtering<br>Results<br>son record<br>ATE NEW<br>MyRugby<br>183817<br>1013978<br>1013978                                                                                                    | Vou wish PERSOI Name Martin, Sam Martin, Sam Martin, Sam                                                                                                    | SEAR(                                 | Vear of birth<br>1992<br>2004<br>2004                                                                                                    | Age<br>22<br>10<br>10                                                                                     | earch, please create a n<br>Organisation<br>Unafiliated<br>Brisbane Junior Rugby Union<br>GPS Rugby Club Juniors<br>Gueen of the Aposities Prim.                                                                                                    | ew record.<br>Location<br>MACKAY (QLD)<br>BRIDGEMAN DOWNS (Q<br>BRIDGEMAN DOWNS (Q                                                                                                    | Reg Type                | Reg Period         | Transfer<br>Add to TPR<br>Add to TPR<br>Add to TPR                                                                                                    | Clearance<br>Apply for Clea.<br>Apply for Clea.<br>Apply for Clea.                                                                                                    |
| CRE.<br>CRE.<br>0<br>102815<br>227631<br>227631<br>227631<br>227632                                                                                                    | tra Filtering<br>Results<br>son record<br>ATE NEW<br>MyRugby<br>183817<br>1013978<br>1013978<br>1013978<br>1013978<br>1013978<br>1013978                                                                                                    | PERSO<br>Name<br>Martin, Sam<br>Martin, Sam<br>Martin, Sam<br>Martin, Sam                                                                                                    | SEARC                                 | Vear of birth<br>1992<br>2004<br>2004<br>1995                                                                                                    | Age<br>22<br>10<br>10<br>10                                                                               | earch, please create a n<br>Organisation<br>Unafiliated<br>Brisbane Junior Rugby Union<br>GPS Rugby Citub Juniors<br>Gueen of the Apostles Prim<br>Highfields Redbacks JRU.                                                                                                    | ew record.<br>Location<br>MACKAY (QLD)<br>BRIDGEMAN DOWNS (Q<br>BRIDGEMAN DOWNS (Q<br>BRIDGEMAN DOWNS (Q<br>HIGHFIELDS (QLD)                                                                                                    | Reg Type                | Reg Period         | Transfer<br>Add to TPR<br>Add to TPR<br>Add to TPR<br>Add to TPR                                                                                                    | Clearance<br>Apply for Clea.<br>Apply for Clea.<br>Apply for Clea.<br>Apply for Clea.                                                                                                    |
| CRE.<br>CRE.<br>0<br>102815<br>227631<br>227631<br>227631<br>227632<br>227632                                                                                                    | tra Filtering<br>Results<br>son record<br>ATE NEW<br>MyRugby<br>183817<br>1013978<br>1013978<br>1013978<br>1013978<br>1013978<br>1013978<br>1013978<br>1013978                                                                                                    | Vou wish PER SO Name Nartin, Sam Martin, Sam Martin, Sam Martin, Sam Martin, Sam                                                                                                    | SEARC                                 | Vear of birth<br>1992<br>2004<br>2004<br>2004<br>1995                                                                                                    | Age<br>22<br>10<br>10<br>10<br>19                                                                         | earch, please create a n<br>Organisation<br>Unamilated<br>Brisbane Junior Rugby Union<br>GPS Rugby Club Juniors<br>Gueen of the Aposties Prim<br>Highfields Redbacks JRUFC<br>Downlands Sared Heart Co.                                                                                                    | ew record.<br>Location<br>MACKAY (QLD)<br>BRIDGEMAN DOWNS (Q<br>BRIDGEMAN DOWNS (Q<br>HIGHFIELDS (QLD)<br>HIGHFIELDS (QLD)                                                                                                    | Reg Type                | Reg Period         | Transfer<br>Add to TPR<br>Add to TPR<br>Add to TPR<br>Add to TPR<br>Add to TPR                                                                                                    | Clearance<br>Apply for Clea.<br>Apply for Clea.<br>Apply for Clea.<br>Apply for Clea.<br>Apply for Clea.                                                                                                    |
| CRE.<br>CRE.<br>0<br>102815<br>227631<br>227631<br>227631<br>227632<br>227632<br>227632<br>227632                                                                                                    | tra Filtering<br>Results<br>son record<br>ATE NEW<br>MyRugby<br>183817<br>1013978<br>1013978<br>1013978<br>1013978<br>375589<br>375589<br>375589                                                                                                    | Vou wish PER SOI Name Martin, Sam Martin, Sam Martin, Sam Martin, Sam Martin, Sam Martin, Sam Martin, Sam                                                                                                    | SEARC                                 | Vear of birth<br>1952<br>2004<br>2004<br>2004<br>1995<br>1995<br>1994                                                                                                    | Age<br>22<br>10<br>10<br>10<br>19<br>19<br>20                                                             | earch, please create a n<br>Organisation<br>Unaffiliated<br>Brisbane Junior Rugby Union<br>GPS Rugby Club Juniors<br>Queen of the Aposties Prim<br>Highteids Redbacks JRUFC<br>Downlands Sacred Heart Co<br>Barker Old Boys Rugby Club                                                                                                    | EW record.<br>Location<br>MACKAY (QLD)<br>BRIDGEMAN DOWNS (Q<br>BRIDGEMAN DOWNS (Q<br>HIGHFIELDS (QLD)<br>HIGHFIELDS (QLD)<br>NEWTOWN (NSM)                                                                                                    | Reg Type                | Reg Period         | Transfer<br>Add to TPR<br>Add to TPR<br>Add to TPR<br>Add to TPR<br>Add to TPR<br>Add to TPR                                                                                                    | Clearance<br>Apply for Clea.<br>Apply for Clea.<br>Apply for Clea.<br>Apply for Clea.<br>Apply for Clea.<br>Apply for Clea.                                                                                                    |
| CRE<br>CRE<br>0<br>0<br>102815<br>227631<br>227631<br>227632<br>227632<br>227632<br>227632<br>227632<br>227632<br>227632                                                                                                    | tra Filtering<br>Results<br>son record<br>ATE NEW<br>MyRugby<br>183817<br>1013978<br>1013978<br>1013978<br>375589<br>375589<br>1452344<br>1452344                                                                                                    | you wish PERSOI Name Martin, Sam Martin, Sam Martin, Sam Martin, Sam Martin, Sam Martin, Sam Martin, Sam                                                                                                    | SEARC                                 | Vear of birtt<br>1992<br>2004<br>2004<br>2004<br>1995<br>1995<br>1994<br>1994                                                                                                    | Age<br>22<br>10<br>10<br>10<br>19<br>99<br>20<br>20                                                       | earch, please create a n<br>Organisation<br>Unaffiliated<br>Brisbane Junior Rugby Union<br>GPS Rugby Club Juniors<br>Gueen of the Aposties Prim<br>Highfields Redbacks JRUFC<br>Downlands Sacred Heart Co<br>Barker Old Boys Rugby Club<br>Gordon Rugby Football Club                                                                                                    | EW record.<br>Location<br>MACKAY (QLD)<br>BRIDGEMAN DOWNS (Q<br>BRIDGEMAN DOWNS (Q<br>HIGHFIELDS (QLD)<br>HIGHFIELDS (QLD)<br>NEWTOWN (NSW)<br>NEWTOWN (NSW)                                                                                                    | Reg Type<br>Junior Play | Reg Period         | Transfer<br>Add to TPR<br>Add to TPR<br>Add to TPR<br>Add to TPR<br>Add to TPR<br>Add to TPR<br>Add to TPR                                                                                                    | Clearance<br>Apply for Clea.<br>Apply for Clea.<br>Apply for Clea.<br>Apply for Clea.<br>Apply for Clea.<br>Apply for Clea.<br>Apply for Clea.                                                                                                    |
| CRE.<br>CRE.<br>CRE.<br>CCRE.<br>CCC | tra Filtering<br>Results<br>son record<br>ATE NEW<br>MyRugby<br>183817<br>1013978<br>1013978<br>1013978<br>375589<br>375589<br>375589<br>1452344<br>1452344<br>1452344                                                                                                    | Vou wish<br>PER SO<br>Name<br>Martin, Sar<br>Martin, Sar<br>Martin, Sar<br>Martin, Sar<br>Martin, Sar<br>Martin, Sar<br>Martin, Sar                                                                                                    | SEARC                                 | Vear of birth<br>1992<br>2004<br>2004<br>2004<br>1996<br>1995<br>1994<br>1994                                                                                                    | Age<br>22<br>10<br>10<br>19<br>19<br>20<br>20<br>20                                                       | earch, please create a n<br>Organisation<br>Unafiliated<br>Brisbane Junior Rugby Union<br>GPS Rugby Club Juniors<br>Queen of the Aposties Prim<br>Highfields Redbacks JRUFC<br>Downlands Sacred Heart Co<br>Barker Old Boys Rugby Club<br>Gordon Rugby Football Club<br>Dural Rugby Football Club<br>Dural Rugby Club                                                                                                    | ew record.<br>Location<br>MACKAY (QLD)<br>BRIDGEMAN DOWNS (Q<br>BRIDGEMAN DOWNS (Q<br>HIGHFIELDS (QLD)<br>HIGHFIELDS (QLD)<br>NEWTOWN (NSW)<br>NEWTOWN (NSW)                                                                                                    | Reg Type                | Reg Period         | Transfer<br>Add to TPR<br>Add to TPR<br>Add to TPR<br>Add to TPR<br>Add to TPR<br>Add to TPR<br>Add to TPR<br>Add to TPR<br>Add to TPR                                                                                                   | Clearance<br>Apply for Clea.<br>Apply for Clea.<br>Apply for Clea.<br>Apply for Clea.<br>Apply for Clea.<br>Apply for Clea.<br>Apply for Clea.<br>Apply for Clea.                                                                                                    |
| earch<br>the per<br>CRE<br>D<br>D<br>102815<br>227631<br>227631<br>227632<br>2252966<br>252966<br>252966<br>252966<br>252966                                                                                                    | tra Filtering<br>Results<br>son record<br>ATE NEW<br>MyRugby<br>183817<br>1013978<br>1013978<br>1013978<br>375589<br>1452344<br>1452344<br>1452344<br>190737                                                                                                    | Vou wish<br>PERSO<br>Name<br>Martin, Sam<br>Martin, Sam<br>Martin, Sam<br>Martin, Sam<br>Martin, Sam<br>Martin, Sam<br>Martin, Sam<br>Martin, Sam                                                                                           | SEARC                                 | Vear of birth<br>1992<br>2004<br>2004<br>2004<br>1995<br>1994<br>1994<br>1994                                                                                                    | Age<br>22<br>10<br>10<br>10<br>19<br>19<br>20<br>20<br>20<br>20                                           | earch, please create a n<br>Organisation<br>Unafiliated<br>Brisbane Junior Rugby Union<br>GPS Rugby Club Juniors<br>Gueen of the Aposties Prim<br>Highfields Redbacks JRUFC<br>Downlands Sarred Heart Co<br>Barker Old Boys Rugby Club<br>Gordon Rugby Football Club<br>Dural Rugby Clubter Rugby Uni.                                                                                                    | ew record.<br>Location<br>MACKAY (QLD)<br>BRIDGEMAN DOWNS (Q<br>BRIDGEMAN DOWNS (Q<br>BRIDGEMAN DOWNS (Q<br>HIGHFIELDS (QLD)<br>HIGHFIELDS (QLD)<br>NEWTOWN (NSW)<br>NEWTOWN (NSW)<br>MARSFIELD (NSW)<br>MARSFIELD (NSW)                                                            | Reg Type                | Reg Period         | Transfer<br>Add to TPR<br>Add to TPR<br>Add to TPR<br>Add to TPR<br>Add to TPR<br>Add to TPR<br>Add to TPR<br>Add to TPR<br>Add to TPR<br>Add to TPR                                                                                     | Clearance<br>Apply for Clea.<br>Apply for Clea.<br>Apply for Clea.<br>Apply for Clea.<br>Apply for Clea.<br>Apply for Clea.<br>Apply for Clea.<br>Apply for Clea.<br>Apply for Clea.                                                                                                    |
| CRE<br>CRE<br>CRE<br>D<br>D<br>D<br>D<br>D<br>D<br>D<br>D<br>D<br>D<br>D<br>D<br>D<br>D<br>D<br>D<br>D<br>D<br>D                                                                                                    | tra Filtering<br>Results<br>son record<br>ATE NEW<br>MyRugby<br>183817<br>1013978<br>1013978<br>1013978<br>375589<br>375589<br>375589<br>1452344<br>1452344<br>1452344<br>190737                                                                                                    | PER SOI PER SOI Name Nartin, Sam Martin, Sam Martin, Sam Martin, Sam Martin, Sam Martin, Sam Martin, Sam Martin, Sam Martin, Sam Martin, Sam Martin, Sam                                                                                    | SEARC                                 | Vear of birth<br>1992<br>2004<br>2004<br>2004<br>2004<br>1995<br>1995<br>1994<br>1994<br>1994<br>1994                                                                                                    | Age<br>22<br>10<br>10<br>10<br>19<br>20<br>20<br>20<br>20<br>20<br>20                                     | earch, please create a n<br>Organisation<br>Unaffiliated<br>Briebane Junior Rugby Union<br>GPS Rugby Club Juniors<br>Queen of the Aposties Prim<br>Highfields Redbacks JRUFC<br>Downlands Sacred Heart Co<br>Barker Old Boys Rugby Club<br>Gordon Rugby Football Club<br>Durai Rugby Club<br>Eastwood District Rugby Uni<br>St Madeleine's Primary Schoo                                                                              | ew record.<br>Location<br>MACKAY (QLD)<br>BRIDGEMAN DOWNS (Q<br>BRIDGEMAN DOWNS (Q<br>BRIDGEMAN DOWNS (Q<br>HIGHFIELDS (QLD)<br>HIGHFIELDS (QLD)<br>NEWTOWN (NSW)<br>NEWTOWN (NSW)<br>MARSFIELD (NSW)<br>MARSFIELD (NSW)                                                            | Reg Type                | Reg Period         | Transfer<br>Add to TPR<br>Add to TPR<br>Add to TPR<br>Add to TPR<br>Add to TPR<br>Add to TPR<br>Add to TPR<br>Add to TPR<br>Add to TPR<br>Add to TPR<br>Add to TPR                                                                       | Clearance<br>Apply for Clea.<br>Apply for Clea.<br>Apply for Clea.<br>Apply for Clea.<br>Apply for Clea.<br>Apply for Clea.<br>Apply for Clea.<br>Apply for Clea.<br>Apply for Clea.<br>Apply for Clea.                                                                                                    |
| earch<br>the per<br>CRE<br>227631<br>227632<br>227632<br>2252956<br>252956<br>252956<br>252956<br>252956<br>252956<br>252956                                                                                                    | tra Filtering<br>Results<br>son record<br>ATE NEW<br>MyRugby<br>183817<br>1013978<br>1013978<br>1013978<br>375589<br>375589<br>375589<br>1452344<br>1452344<br>1452344<br>1452344<br>145237<br>190737<br>190737<br>190737                                                                                                    | you wish<br>PERSOI<br>Name<br>Martin, Sam<br>Martin, Sam<br>Martin, Sam<br>Martin, Sam<br>Martin, Sam<br>Martin, Sam<br>Martin, Sam<br>Martin, Sam<br>Martin, Sam                                                                           | SEARC                                 | Vear of birth<br>1992<br>2004<br>2004<br>2004<br>1996<br>1996<br>1994<br>1994<br>1994<br>1994<br>1994<br>1994<br>1994                                                                                                    | Age<br>22<br>10<br>10<br>10<br>19<br>20<br>20<br>20<br>20<br>20<br>20<br>20<br>20<br>25                   | earch, please create a n<br>Organisation<br>Unaffiliated<br>Brisbane Junior Rugby Union<br>GPS Rugby Club Juniors<br>Queen of the Apostles Prim<br>Highfields Redbacks JRUFC<br>Downlands Sacred Heart Co<br>Barker Old Boys Rugby Club<br>Gordon Rugby Football Club<br>Dural Rugby Football Club<br>Dural Rugby Club<br>Eastwood District Rugby Uni<br>St Madeleline's Primary School<br>Forest Rugby Club                          | EV record.                                                                                                    | Reg Type<br>Junior Play | Reg Period<br>2015 | Transfer<br>Add to TPR<br>Add to TPR<br>Add to TPR<br>Add to TPR<br>Add to TPR<br>Add to TPR<br>Add to TPR<br>Add to TPR<br>Add to TPR<br>Add to TPR<br>Add to TPR<br>Add to TPR                                                         | Clearance<br>Apply for Clea.<br>Apply for Clea.<br>Apply for Clea.<br>Apply for Clea.<br>Apply for Clea.<br>Apply for Clea.<br>Apply for Clea.<br>Apply for Clea.<br>Apply for Clea.<br>Apply for Clea.<br>Apply for Clea.                                                                                                |
| earch<br>the per<br>CRE<br>02815<br>227631<br>227631<br>227632<br>227632<br>277632<br>277632<br>2776776<br>2776776<br>2776776<br>2776776<br>277677776<br>277677777777                                                                                                    | tra Filtering<br>Results<br>son record<br>ATE NEW<br>MyRugby<br>183817<br>1013978<br>1013978<br>1013978<br>375589<br>375589<br>37577<br>390737<br>390737<br>300737<br>300737<br>300737<br>300737<br>300737<br>300737<br>300737<br>300737<br>300737<br>300757<br>300757                             | you wish<br>PER SOI<br>Name<br>Martin, Sar<br>Martin, Sar<br>Martin, Sar<br>Martin, Sar<br>Martin, Sar<br>Martin, Sar<br>Martin, Sar<br>Martin, Sar<br>Martin, Sar<br>Martin, Sar                                                           | SEARC                                 | Vear of birth<br>1992<br>2004<br>2004<br>2004<br>2004<br>1995<br>1994<br>1994<br>1994<br>1994<br>1994<br>1994<br>1994<br>1994<br>1994<br>1994<br>1995<br>1995<br>199 | Age<br>22<br>10<br>10<br>10<br>20<br>20<br>20<br>20<br>20<br>20<br>20<br>20<br>20<br>20<br>20<br>20<br>20 | earch, please create a n<br>Organisation<br>Unaffiliated<br>Britsbane Junior Rugby Union<br>GPS Rugby Club Juniors<br>Gueen of the Aposties Prim<br>Highfields Redbacks JRUFC<br>Downlands Sacred Heart Co<br>Barker Old Boys Rugby Club<br>Gordon Rugby Football Club<br>Dural Rugby Club<br>Eastwood District Rugby Uni<br>St Madeleine's Primary School<br>Forest Rugby Club<br>New England Zone                                   | ew record.                                                                                                    | Reg Type<br>Junior Play | Reg Period         | Transfer<br>Add to TPR<br>Add to TPR<br>Add to TPR<br>Add to TPR<br>Add to TPR<br>Add to TPR<br>Add to TPR<br>Add to TPR<br>Add to TPR<br>Add to TPR<br>Add to TPR<br>Add to TPR<br>Add to TPR<br>Add to TPR                             | Clearance<br>Apply for Clea.<br>Apply for Clea.<br>Apply for Clea.<br>Apply for Clea.<br>Apply for Clea.<br>Apply for Clea.<br>Apply for Clea.<br>Apply for Clea.<br>Apply for Clea.<br>Apply for Clea.<br>Apply for Clea.<br>Apply for Clea.                                                                             |
| earch<br>the per<br>CREE<br>D<br>102815<br>227631<br>227631<br>227632<br>227632<br>227632<br>2227632<br>2227632<br>2227632<br>2227632<br>2227632<br>2227632<br>2227632<br>2227632<br>2227632<br>2227632<br>2227632<br>2227631<br>2227631<br>2227632<br>2227632<br>2227632<br>2227632<br>225966<br>223966<br>229362<br>229362<br>2006<br>2006<br>2006<br>2006<br>2006<br>2006<br>2006<br>2                                                                                                    | tra Filtering<br>Results<br>son record<br>ATE NEW<br>MyRugby<br>183817<br>1013978<br>1013978<br>105397<br>105397<br>105395<br>105395<br>105395<br>105375<br>105375<br>105555<br>1055555<br>105555<br>105555<br>105555<br>105555<br>105555<br>105555<br>105555<br>105555<br>105555<br>105555<br>105555<br>105555<br>105555<br>105555<br>105555<br>105555<br>105555<br>105555<br>105555<br>105555<br>105555<br>105555<br>105555<br>105555<br>105555<br>1055555<br>1055555<br>1055555<br>1055555<br>1055555<br>1055555<br>1055555<br>1055555<br>1055555<br>1055555<br>1055555<br>1055555<br>1055555<br>1055555<br>1055555<br>1055555<br>1055555<br>10555555<br>10555555<br>10555555<br>10555555<br>10555555<br>1055555555<br>10555555555<br>10555555555<br>105555555555                                                                                     | Vou wish<br>PERSOI<br>Name<br>Martin, Sam<br>Martin, Sam<br>Martin, Sam<br>Martin, Sam<br>Martin, Sam<br>Martin, Sam<br>Martin, Sam<br>Martin, Sam<br>Martin, Sam<br>Martin, Sam                                                            | SEARC                                 | Year of birth<br>1992<br>2004<br>2004<br>2004<br>2004<br>1996<br>1994<br>1994<br>1994<br>1994<br>1994<br>1994<br>199                                                                                                    | Age<br>22<br>10<br>10<br>10<br>19<br>20<br>20<br>20<br>20<br>20<br>25<br>25<br>25                         | earch, please create a n<br>Organisation<br>Unafiliated<br>Brisbane Junior Rugby Union<br>GPS Rugby Club Juniors<br>Gueen of the Aposties Prim<br>Highfields Redbacks JRUFC<br>Downlands Sacred Heart Co<br>Barker Old Boys Rugby Club<br>Gordon Rugby Football Club<br>Dural Rugby Club<br>St Madeleine's Primary School<br>Forest Rugby Club<br>New England Zone<br>Moree RUFC                                                      | ew record.<br>Location<br>MACKAY (QLD)<br>BRIDGEMAN DOWNS (Q<br>BRIDGEMAN DOWNS (Q<br>HIGHFIELDS (QLD)<br>HIGHFIELDS (QLD)<br>NEWTOWN (NSW)<br>NEWTOWN (NSW)<br>MARSFIELD (NSW)<br>MARSFIELD (NSW)<br>MARSFIELD (NSW)<br>FRENCHS FOREST (NSW)<br>WALCHA (NSW)                       | Reg Type                | Reg Period         | Transfer<br>Add to TPR<br>Add to TPR<br>Add to TPR<br>Add to TPR<br>Add to TPR<br>Add to TPR<br>Add to TPR<br>Add to TPR<br>Add to TPR<br>Add to TPR<br>Add to TPR<br>Add to TPR<br>Add to TPR<br>Add to TPR                             | Clearance<br>Apply for Clea.<br>Apply for Clea.<br>Apply for Clea.<br>Apply for Clea.<br>Apply for Clea.<br>Apply for Clea.<br>Apply for Clea.<br>Apply for Clea.<br>Apply for Clea.<br>Apply for Clea.<br>Apply for Clea.<br>Apply for Clea.<br>Apply for Clea.                                                          |
| CRE<br>CRE<br>D<br>102815<br>227631<br>227631<br>227632<br>227632<br>2227632<br>2227632<br>2227632<br>2227632<br>2227632<br>2227632<br>2227632<br>2252966<br>254000<br>264000<br>264000<br>264000<br>264000<br>264000                                                                                                    | tra Filtering<br>Results<br>son record<br>ATE NEW<br>MyRugby<br>183817<br>1013978<br>1013978<br>10520<br>10520<br>10500<br>10520<br>105200<br>105200<br>105200<br>10 | Vou wish<br>PER SOI<br>Name<br>Martin, Sarr<br>Martin, Sarr<br>Martin, Sarr<br>Martin, Sarr<br>Martin, Sarr<br>Martin, Sarr<br>Martin, Sarr<br>Martin, Sarr<br>Martin, Sarr<br>Martin, Sarr<br>Martin, Sarr<br>Martin, Sarr<br>Martin, Sarr | SEARC                                 | Vear of birth<br>1992<br>2004<br>2004<br>2004<br>2004<br>1995<br>1994<br>1994<br>1994<br>1994<br>1994<br>1994<br>1994<br>1994<br>1994<br>1995<br>1989<br>1989                                                                                                    | Age<br>22<br>10<br>10<br>10<br>19<br>20<br>20<br>20<br>20<br>20<br>20<br>25<br>25<br>25<br>25<br>25       | earch, please create a n<br>Organisation<br>Unafiliated<br>Bribane Junior Rugby Union<br>GPS Rugby Club Juniors<br>Queen of the Aposties Prim<br>Highfields Redbacks JRUFC<br>Downlands Sacred Heart Co<br>Barker Old Boys Rugby Club<br>Gordon Rugby Football Club<br>Dural Rugby Club<br>Eastwood District Rugby Uni<br>St Madeleine's Primary School<br>Forest Rugby Club<br>New England Zone<br>Moree RUFC                        | ew record.<br>Location<br>MACKAY (QLD)<br>BRIDGEMAN DOWNS (Q<br>BRIDGEMAN DOWNS (Q<br>BRIDGEMAN DOWNS (Q<br>HIGHFIELDS (QLD)<br>HIGHFIELDS (QLD)<br>NEWTOWN (NSW)<br>MARSFIELD (NSW)<br>MARSFIELD (NSW)<br>MARSFIELD (NSW)<br>WALCHA (NSW)<br>WALCHA (NSW)                          | Reg Type                | Reg Period         | Transfer<br>Add to TPR<br>Add to TPR<br>Add to TPR<br>Add to TPR<br>Add to TPR<br>Add to TPR<br>Add to TPR<br>Add to TPR<br>Add to TPR<br>Add to TPR<br>Add to TPR<br>Add to TPR<br>Add to TPR<br>Add to TPR<br>Add to TPR<br>Add to TPR | Clearance<br>Apply for Clea.<br>Apply for Clea.<br>Apply for Clea.<br>Apply for Clea.<br>Apply for Clea.<br>Apply for Clea.<br>Apply for Clea.<br>Apply for Clea.<br>Apply for Clea.<br>Apply for Clea.<br>Apply for Clea.<br>Apply for Clea.<br>Apply for Clea.<br>Apply for Clea.<br>Apply for Clea.                    |
| earch<br>the per<br>CRE<br>D<br>102815<br>227631<br>227631<br>227632<br>225956<br>252956<br>252956<br>255                                                                                                    | tra Filtering<br>Results<br>son record<br>ATE NEW<br>MyRugby<br>183817<br>1013978<br>1013978<br>1013978<br>1013978<br>375589<br>11452344<br>1452344<br>1452344<br>1452344<br>1452344<br>190737<br>190737<br>190757<br>190757<br>190757<br>190757<br>190757<br>190757                               | you wish<br>PER SOI<br>Name<br>Martin, Sam<br>Martin, Sam<br>Martin, Sam<br>Martin, Sam<br>Martin, Sam<br>Martin, Sam<br>Martin, Sam<br>Martin, Sam<br>Martin, Sam<br>Martin, Sam<br>Martin, Sam<br>Martin, Sam<br>Martin, Sam              | V V V V V V V V V V V V V V V V V V V | Vear of birth<br>1952<br>2004<br>2004<br>2004<br>2004<br>1995<br>1995<br>1994<br>1994<br>1994<br>1994<br>1994<br>1994<br>1994<br>1994<br>1994<br>1995<br>1989<br>1989                                                                                                    | Age<br>22<br>10<br>10<br>10<br>20<br>20<br>20<br>20<br>20<br>20<br>20<br>25<br>25<br>25<br>25<br>25<br>25 | earch, please create a n<br>Organisation<br>Unaffiliated<br>Brisbane Junior Rugby Union<br>GPS Rugby Club Juniors<br>Gueen of the Aposties Prim<br>Highfields Redbacks JRUFC<br>Downlands Sacred Heart Co<br>Barker Old Boys Rugby Club<br>Gordon Rugby Football Club<br>Dural Rugby Club<br>Eastwood District Rugby Uni<br>St Madeleine's Primary School<br>Forest Rugby Club<br>New England Zone<br>Moree RUFC<br>Robb College RUFC | ew record.<br>MACKAY (QLD)<br>BRIDGEMAN DOWNS (Q<br>BRIDGEMAN DOWNS (Q<br>BRIDGEMAN DOWNS (Q<br>HIGHFIELDS (QLD)<br>HIGHFIELDS (QLD)<br>HIGHFIELDS (QLD)<br>NEWTOWN (NSW)<br>NEWTOWN (NSW)<br>MARSFIELD (NSW)<br>MARSFIELD (NSW)<br>MARSFIELD (NSW)<br>WALCHA (NSW)<br>WALCHA (NSW) | Reg Type<br>Junior Play | Reg Period         | Transfer<br>Add to TPR<br>Add to TPR<br>Add to TPR<br>Add to TPR<br>Add to TPR<br>Add to TPR<br>Add to TPR<br>Add to TPR<br>Add to TPR<br>Add to TPR<br>Add to TPR<br>Add to TPR<br>Add to TPR<br>Add to TPR<br>Add to TPR<br>Add to TPR | Clearance<br>Apply for Clea.<br>Apply for Clea. |

Search for the player by name. If the player exists cross check the date of birth. If the player exists and is registered with another club a transfer is required. A clearance must first be obtained before the player is transferred. Until further notification the paper transfer forms used in 2014 must continue to be used in the 2015 season.

http://www.cnru.com.au/admin/files/pages/1393242026\_aru\_-\_domestictransfer.pdf

| (                            | $\mathbf{D}$                                    | RUC                                                                                                    | iBY<br><                                                                                                    |                                                                                                    |                    |             |                | Wayne McMahon ✔ Tarmworth Pirates RUFC ✔                                                                                                    |
|------------------------------|-------------------------------------------------|----------------------------------------------------------------------------------------------------|----------------------------------------------------------------------------------------------------|----------------------------------------------------------------------------------------------------|--------------------|-------------|----------------|----------------------------------------------------------------------------------------------------|
| Competi<br>Home              | ition Partic<br>Tasks                           | ipation<br>Tools                                                                                                    | People                                                                                                    | Registrations                                                                                                    | Online Forms       | Sanctioning | Communications | Help                                                                                                    |
| Submi                        | t/Edit                                          | Playe                                                                                                    | r Clea                                                                                                    | rance Ø                                                                                                    | Help on this topic |             |                |                                                                                                    |
| Current A<br>The playe       | Action rec<br>er's destina                      | quired:<br>ation club r                                                                                                    | ieeds to c                                                                                                    | reate the clearance a                                                                                             | pplication.        |             |                |                                                                                                    |
| Ŧ                            | C<br>Pare<br>C<br>Mildd                         | Clearance<br>Clearance<br>nt Organia<br>learance S<br>First I<br>Last I<br>Date of<br>Add<br>Add<br>Suburb/<br>Posi<br>State/Cr<br>Home P<br>Work P<br>Mobile P<br>anisation I | a for:<br>ation *<br>itatus 10<br>10<br>Name<br>Initial<br>Name<br>Birth<br>Birth<br>Fress2<br>Town<br>tcode<br>bounty 1<br>Phone<br>Name<br>Name<br>Name<br>Saton * | Martin, Samuel Tamworth Pirates [Central North Zone Jneubmitted 2291484 Samuel Wartin WALCHA 2354 VSW Walcha RUFC | RUFC               |             |                | Important Information about Clearances<br>For Information on your association's clearance<br>rules please visit: No link provided by parent<br>organisation.<br>Please check with your Parent<br>Organisation in regards to the<br>requirements that need to be fulfilled for<br>the clearance application.<br>Emails will be sent to the relevant club and<br>association alerting them that a clearance<br>has been submitted for this player.<br>The player will not be transferred to the<br>Person List of the destination organisation<br>until the clearance has been approved.<br>Once the clearance has been approved<br>the player will automatically be registered<br>to play with the relevant association<br>(unless there are mission mandatory) |
| סי                           | )estinatio                                      | n' Organia<br>Com                                                                                                    | ation<br>iment                                                                                                    |                                                                                                    |                    |             |                | Tields).                                                                                                    |
| (ad<br>'De<br>'From<br>Paren | ided whe<br>estination<br>'Organis<br>t Organis | Player Sub<br>n cleared 1<br>1' Organis:<br>ation Com<br>ation Com                                                                                                    | Role *<br>ation)<br>ment<br>ment                                                                                                    | Select V                                                                                                    |                    |             | Şijhim         | IF                                                                                                    |
|                              |                                                 |                                                                                                    |                                                                                                    |                                                                                                    |                    |             | 30011          |                                                                                                    |

# Support | Contact Us | About | Privacy

Click on the obtain clearance link and request a clearance from the players current club.

| Competition Planticipation       Tests       Tests <th< th=""><th></th><th>Y</th><th></th><th></th><th></th><th></th><th>,</th><th>Wayne McMahon 🗸</th><th>Tarnworth Pirates RUFC <math>\checkmark</math></th></th<>                                                                                        |                                                                                                    | Y                                                                                           |                                                                                                    |                    |             |              | ,       | Wayne McMahon 🗸                                                                                                    | Tarnworth Pirates RUFC $\checkmark$                                                                                                    |
|----------------------------------------------------------------------------------------------------|----------------------------------------------------------------------------------------------------|---------------------------------------------------------------------------------------------|----------------------------------------------------------------------------------------------------|--------------------|-------------|--------------|---------|----------------------------------------------------------------------------------------------------|----------------------------------------------------------------------------------------------------|
| Submit/Edit Player Clearance                                                                                                    | Competition Participation<br>Home Tasks Tools Per                                                                                                    | ple                                                                                         | Registrations                                                                                                    | Online Forms       | Sanctioning | Communicatio | ns Helj | p                                                                                                    |                                                                                                    |
| Current Action requires:<br>The player's destination oble medis to create the oblarance application.         Clearance for:       Martin, Samuel<br>Clearance to:         Clearance to:       Tarnworth Pirates RUFC         Parent Organisation *       Certifix Nom 2006 v         Clearance to:       Samuel         Middle Name / Initia       Samuel         Middle Name / Initia       Martin         Date of Dirth<br>Date of Dirth       Martin         Address       Martin         Address       Martin         Suburb/Town       VALCHA         Suburb/Town       VALCHA         Nome Phone       Safe         Wohle Phone       Martin         Clearance Reseon       Martin         Clearance Reseon       Valche RUFC         Throm Organisation regards to Research to Direct the player and Ruffic Address       -         Throm Organisation regards to Research to Direct the player and Ruffic Address       -         The player to Rote Research to Research to Research t | Submit/Edit Player Cl                                                                                                    | ear                                                                                         | ance O                                                                                                    | Help on this topic |             |              |         |                                                                                                    |                                                                                                    |
| Clearance for<br>Clearance to:       Tarworth Pirates RUFC         Parent Organisation <ul> <li>Clearance Status</li> <li>Unsubmitted</li> <li>Clearance Status</li> <li>Unsubmitted</li> <li>Samuel</li> </ul> Middle Name / Initial       Samuel         Middle Name / Initial       Marin         Date of Birth       Important Information about Clearance         Address2       Important Information about Clearance         Address2       Important Information about Clearance         Address2       VALCHA         StatisCounty       NSW         Nobile Phone       Important Information about Clearance         Work Phone       Important Information about Clearance         Walchar RUFC       Important Information about Clearance         Clearance Reason       Valchar         'Destination' Organisation<br>Comment       Important Information about Clearance         'Destination' Organisation       Valchar RUFC         'Destination' Organisation<br>Comment       Important Information about Clearance         'Destination' Organisation       Important Information about Clearance         'Destination' Organisation       Important Information about Clearance         'Destination' Organisation       Important Information about Clearance         'Destination' Orga                                                                                                    | Current Action required:<br>The player's destination club needs                                                                                                    | to crea                                                                                     | ate the clearance ap                                                                                                 | plication.         |             |              |         |                                                                                                    |                                                                                                    |
| 'Destination' Organisation<br>Comment       Select v         'Player Sub Role<br>(added when cleared to the<br>'Destination' Organisation)       Select v         'From' Organisation Comment       Parent Organisation Comment                                                                                                    | Clearance for:<br>Clearance to:<br>Parent Organisation<br>Clearance Status<br>ID<br>First Name<br>Middle Name / Initial<br>Last Name<br>Date of Birth<br>Email<br>Address<br>Suburb/Town<br>Postcode<br>State/County<br>Home Phone<br>Work Phone<br>Mobile Phone<br>'From' Organisation Name | Ma<br>Ta<br>* [<br>Un<br>22'Sa<br>Ma<br><br>W/<br>23'<br>NS<br><br>W/<br>23'<br>NS<br><br>* | artin, Samuel<br>amworth Pirates<br>Central North Zone<br>reubmitted<br>91484<br>artin<br>artin<br>ALCHA<br>54<br>SW | RUFC               |             |              |         | Important Informat<br>For Information on y<br>rules please visit: N<br>organisation.<br>• Please chec<br>Organisation<br>requirement<br>the clearand<br>• Emails will b<br>association<br>has been su<br>• The player w<br>Person List<br>until the clear<br>• Once the cit<br>to chave the player w | tion about Clearancee<br>our association's clearance<br>o link provided by parent<br>in regards to the<br>s that need to be fulfilled for<br>e application.<br>e sent to the relevant club and<br>alerting them that a clearance<br>bmitted for this player.<br>ill not be transferred to the<br>of the destination organisation<br>trance has been approved<br>lia automatismic here here the |
| Player Sub Role<br>(added when cleared to the * Select V<br>'Destination' Organisation)<br>'From' Organisation Comment<br>Parent Organisation Comment                                                                                                    | 'Destination' Organisation<br>Comment                                                                                                    |                                                                                             |                                                                                                    |                    |             |              |         | to play with<br>(unless then<br>fields).                                                                                                    | the relevant association<br>e are milesing mandatory                                                                                                    |
| Parent Organisation Comment                                                                                                    | Player Sub Role<br>(added when cleared to the<br>'Destination' Organisation)<br>'From' Organisation Comment                                                                                                    | * [                                                                                         | Select 🗸                                                                                                    |                    |             |              |         |                                                                                                    |                                                                                                    |
| Submit                                                                                                    | Parent Organisation Comment                                                                                                    |                                                                                             |                                                                                                    |                    |             | S            | ubmit   |                                                                                                    |                                                                                                    |
| No audit information available                                                                                                    |                                                                                                    |                                                                                             | No audit inform                                                                                                    | nation available   |             |              |         |                                                                                                    |                                                                                                    |

# Support | Contact Us | About | Privacy

An email will be sent to the club requesting clearance. NB not required for intrazone transfers between CNRU clubs.

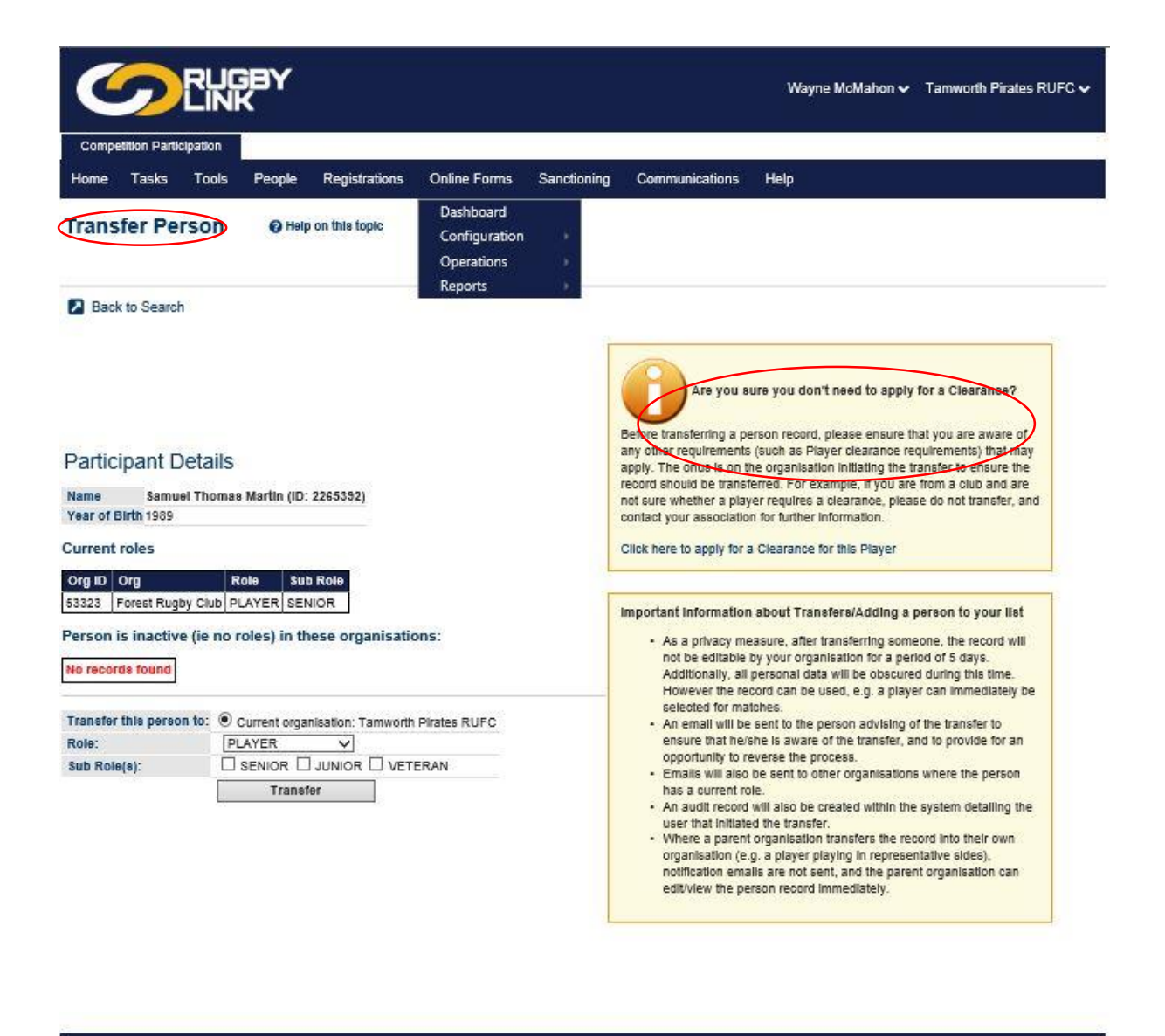

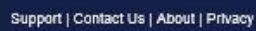

If the player does not exist in the system Create New Person entering all details ensuring spelling of names, date of birth and email details are correct.

Club details are also important and should be reviewed and updated regularly. Edit by clicking on the tab at the top right of the Competition participation page.

| competition Participation                                                                                                    |                                                                                                    |                                                                |                                                                                                |                                               | CURRENT OR GANISATION                                                                                                    |
|----------------------------------------------------------------------------------------------------|----------------------------------------------------------------------------------------------------|----------------------------------------------------------------|------------------------------------------------------------------------------------------------|-----------------------------------------------|----------------------------------------------------------------------------------------------------|
| me Tasks Tooks                                                                                                    | People Registrations<br>Welcome<br>There have bee                                                                                                    | Online Forms S<br>Wayne McMahon, You<br>n 2 unsuccessful login | enctioning Communicatio<br>ur last login was at 15 February<br>n attempt(s) since you last log | ns Help<br>2015 12:11PM.<br>ged in. Login His | Tamworth Pirates RUFC<br>Organisation<br>Organisation Details                                                                                                    |
| Quick Launch                                                                                                    | 8                                                                                                    |                                                                |                                                                                                |                                               | Notification Subscribers List                                                                                                    |
| eason 2015 V Round                                                                                                    | CURR V Grade Not fou                                                                                                    | nd Task Enter Tean                                             | n Selections 🗸 🐻                                                                               |                                               | User List<br>Login Failures Report<br>Login Ageing Raport                                                                                                    |
| Season 2015 V Round<br>Quick Player Search                                                                                                    | CURR V Grade Not for                                                                                                    | nd Task Enter Tean                                             | n Selections 🗸 🐻                                                                               |                                               | User List<br>Login Ageing Report<br>Login Ageing Report<br>O LOG OUT                                                                                                    |
| Season 2015 V Round<br>Quick Player Search<br>Account Detail<br>Rugby Link Account Expiry                                                       | CURR Grade Not for                                                                                                    | nd Task Enter Tean                                             | n Selections ✔ io                                                                              |                                               | User List<br>Login Failures Report<br>Login Ageing Roport<br>O LOG OUT<br>Defent Information                                                                                                    |
| Season 2015 Round<br>Quick Player Search<br>Account Detail<br>Rugby Link Account Expiry<br>SMS Credits Available                                | CURR Grade Not for<br>CURR Grade Not for<br>COM<br>COM<br>COM<br>COM<br>COM<br>COM<br>COM<br>COM                                                                                                    | nd Task [Enter Tean                                            | n Selections ✔<br>More Info<br>♦ More Info                                                     |                                               | User List<br>Login Failures Report<br>Login Ageing Riport<br>O LOG OUT<br>Deportant Information<br>Tamworth Pirates RUPC has one or more<br>notifications that require users to be<br>subscribed to.                             |
| Season 2015 Round<br>Quick Player Search<br>Account Detail<br>Rugby Link Account Expiry<br>SMS Credits Available<br>SportzVault Website Package | CURR Grade Not for<br>Grade Not for<br>CURR 1<br>Grade Not for<br>CURR 1<br>Grade Not for<br>CURR 1<br>Grade Not for<br>CURR 1<br>Grade Not for<br>CURR 1<br>Grade Not for<br>CURR 1<br>Grade Not for<br>CURR 1<br>Grade Not for<br>CURR 1<br>Grade Not for<br>CURR 1<br>Grade Not for<br>COR<br>CURR 1<br>Grade Not for<br>COR<br>CURR 1<br>Grade Not for<br>COR<br>CURR 1<br>Grade Not for<br>COR<br>CURR 1<br>Grade Not for<br>CURR 1<br>Grade Not for<br>CURR 1<br>Grad | nd Task Enter Tean                                             | n Selections ✔<br>More Info<br>More Info<br>More Info<br>More Info                             |                                               | User List<br>Login Failures Report<br>Login Ageing Report<br>OLOG OUT<br>Mportant Information<br>Tamworth Pirates RUFC has one or more<br>notifications that require users to be<br>subscribed to.<br>here for more information. |

## Rugbylink club portals

Club portals are linked to the Rugbylink club identifier eg

#### Barraba

http://www.rugbylink.com.au/home.aspx?save=0&entityid=53186

#### Gunnedah

http://www.rugbylink.com.au/home.aspx?save=0&entityid=53345

#### Summary of Important Steps

- Familiarise yourself with Rugby Link resources www.rugby.com.au/rugbylink
- Check your Rugby Link access have you received your new username and password?
- Complete your organisation set-up other admins, logos, address details, social media links
- 2015 Registrations
  - Offline approach for NSWRU Country Comps this season
  - Player record update in Rugby Link critical = INSURANCE
  - Registration Manager click here for video and step-by-step guides
- Support resources available
  - www.rugby.com.au/rugbylink
  - InteractSport Helpdesk (Vendor) lodge a ticket here
  - ARU Rugby Link Helpdesk rugbylink@rugby.com.au, (02) 8005 5600

**Amy Alagna** is the Rugby Link Support Contact for NSW. She can be reached at <u>rugbylink@rugby.com.au</u> or (02) 8005 5600 any time between 8:30am and 5pm weekdays.